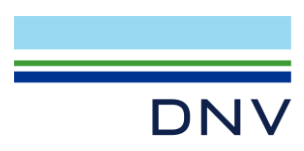

SESAM TUTORIAL

# Spar-type Floating Offshore Wind

Parametric Modelling of Spar for GeniE and HydroD Workflow

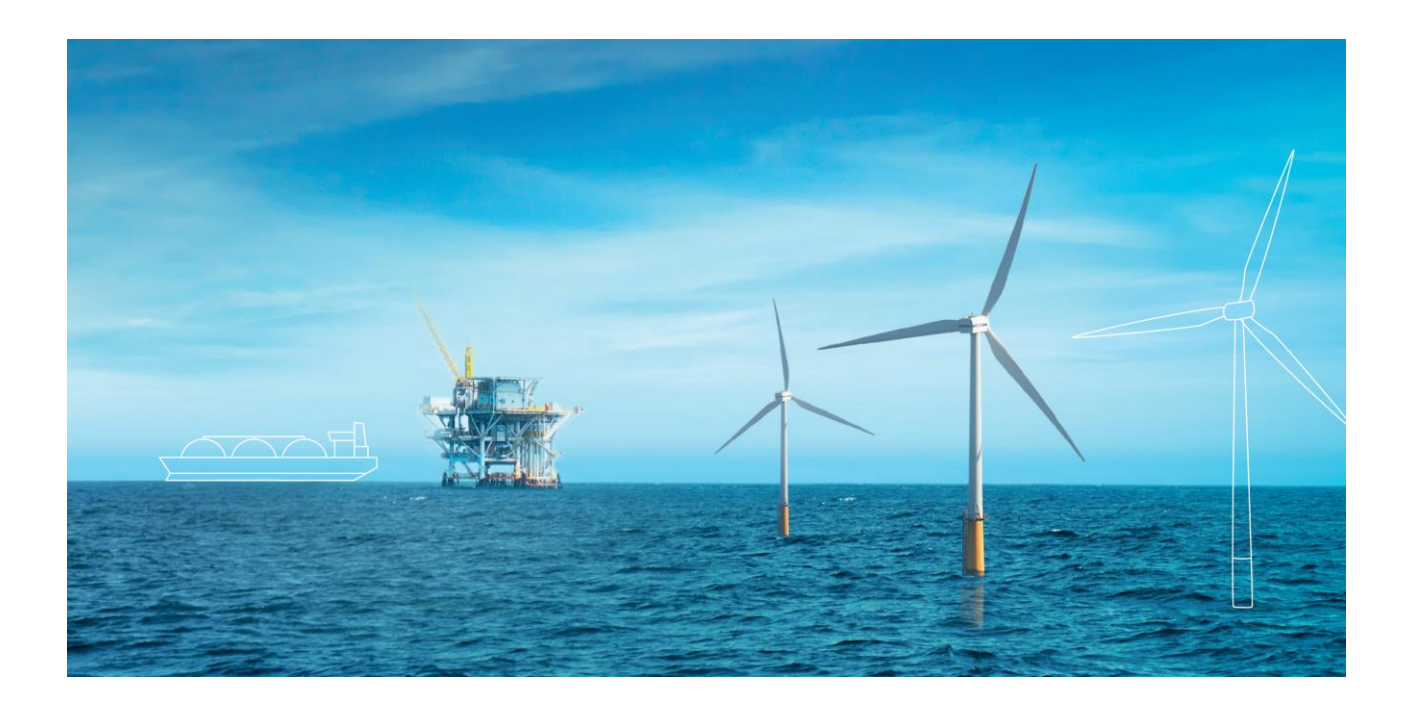

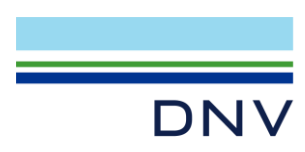

#### Sesam Tutorial

Spar-type Floating Offshore Wind: Parametric Modelling of Spar for GeniE and HydroD Workflow

#### Date: April 2025

Valid from GeniE version 8.12, HydroD 7.2, Postresp 7.2.3, and Sesam Manager 6.7.

#### Prepared by: Digital Solutions at DNV

E-mail support: <a href="mailto:software.support@dnv.com">software.support@dnv.com</a>

E-mail sales: digital@dnv.com

© DNV AS. All rights reserved.

This publication or parts thereof may not be reproduced or transmitted in any form or by any means, including copying or recording, without the prior written consent of DNV AS.

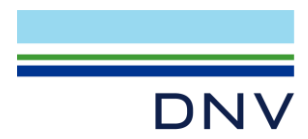

## Table of contents

| INTROE       | DUCTION                                                     | 1        |
|--------------|-------------------------------------------------------------|----------|
| Regardi      | ng JS code blocks                                           | 2        |
| 1            | PANEL MODEL CREATION IN GENIE                               |          |
| 1.1          | Panel Model – Manual Modelling                              | 3        |
| 1.1.1        | Creating a new workspace                                    | 3        |
| 1.1.2        | Creating properties                                         | 4        |
| 1.1.3        | Creating guiding points                                     | 5        |
| 1.1.4        | Creating the outer hull (side wall)                         | 6        |
| 1.1.5        | Creating the outer hull (bottom plate)                      | 7        |
| 1.1.6        | Applying mesh property                                      | 8        |
| 1.1.7        | Applying wet surface property                               | 8        |
| 1.1.8        | Adding the plates to a named set                            | 9        |
| 1.1.9        | Creating analysis to generate panel model mesh              | 9        |
| 1 1 11       | Generating and exporting the panel model mesh               | 10       |
| 4.0          | Denel Medel Autometed Medelling                             | 10       |
| 1.2          | Pariel Model – Automateu Modelling<br>Design parameters     | 13       |
| 1.2.1        | Defining user defined parameters                            | 13       |
| 1.2.3        | Pre-calculating variables                                   | 14       |
| 1.2.4        | Modifying the manual modelling scripts                      | 14       |
| 1.2.5        | Running the parametric script and checking the panel model  | 15       |
| 2            | HYDRODYNAMIC ANALYSIS IN HYDROD                             |          |
| 2.1          | Hydrodynamic Analysis – Manual Setup                        | 17       |
| 2.1.1        | Creating a new workspace                                    | 17       |
| 2.1.2        | Creating a Wadam wizard                                     | 17       |
| 2.1.3        | Defining environmental data                                 | 18       |
| 2.1.4        | Defining a hydro model                                      | 20       |
| 2.1.5        | Creating and executing Wadam analysis                       | 22       |
| 2.1.6        | Checking the results with Postresp                          | 24       |
| 2.2          | Hydrodynamic Analysis – Automated Setup                     | 27       |
| 2.2.1        | Design parameters                                           | 27       |
| 2.2.2        | Denning user denneu parameters<br>Pro coloulating variables | 27       |
| 2.2.3        | Modifying the manual setup scripts                          | 27       |
| 2.2.5        | Running the parametric script and checking the results      | 28       |
| 3            | AUTOMATING GENIE AND HYDROD WITH SESAM MANAGER              |          |
| 3.1          | Preparing the Parametric Scripts                            | 30       |
| 3.1.1        | Preparing the GeniE script                                  | 30       |
| 3.1.2        | Preparing the HydroD script                                 | 30       |
| 3.1.3        | Preparing the Postresp script                               | 31       |
| 3.1.4        | Preparing Sesam Manager Post Execute Script for Postresp    | 31       |
| 3.2          | Setting Up Sesam Manager                                    | 32       |
| 3.2.1        | Creating a new Job                                          | 32       |
| 3.2.2        | Copying the parametric modelling scripts                    | 32       |
| 3.2.3        | Creating a Sequence folder                                  | 32       |
| 3.2.4        | Creating a GeniE activity                                   | 33       |
| 3.2.5        | Creating a HydroD activity                                  | 34       |
| 3.2.6        | Creating a Postresp activity                                | 35       |
| ১.∠./<br>২০৪ | Creating the rest of the Job<br>Running all analyses        | 30<br>27 |
| 0.2.0        | ivuining all analyses                                       | 57       |

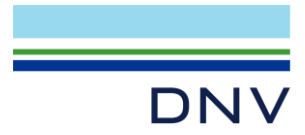

# INTRODUCTION

This tutorial demonstrates how to create a spar-type floating offshore wind (FOW) floater and automate the process using GeniE's and HydroD's parametric modelling capabilities. The goal is to introduce a straightforward approach for converting a model into parametric scripts, enabling parametric studies for hydrodynamic analysis. The resulting data can then be used for motion analysis in Sima or Bladed.

Before starting this tutorial, you should already be comfortable working with GeniE and HydroD.

The approach presented here is intentionally simple: we will modify portions of the scripts that are automatically generated during manual modelling. However, note that there is no single, definitive way to perform parametric modelling. Many alternative approaches may also be valid—and in some cases, more efficient—than the one described here.

For this tutorial, the design is based on the spar-type floater shown below:

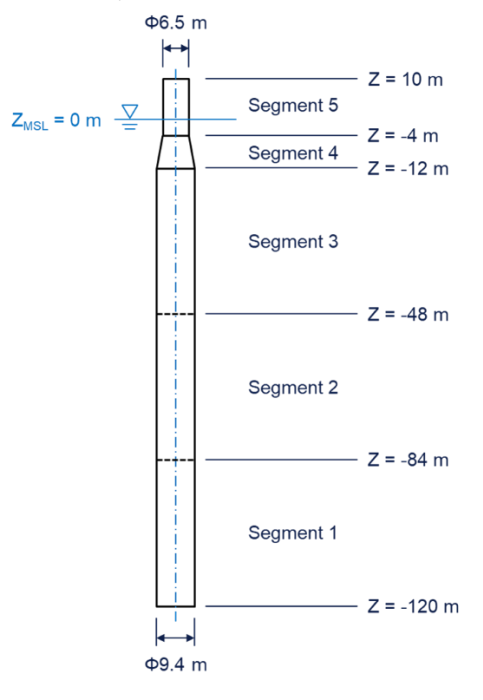

The tutorial is organized into three chapters:

- 1. Panel Model Creation in GeniE Building the floater hull's panel model and exporting it for use in HydroD.
- 2. **Hydrodynamic Analysis in HydroD** Importing the panel model from GeniE, setting up relevant parameters, and performing frequency-domain hydrodynamic analysis.
- 3. Automation with Sesam Manager Combining GeniE and HydroD operations into a single automated workflow using Sesam Manager.

Each of the first two chapters is further divided into two sub-chapters:

- 1. Manual Modelling Step-by-step instructions to manually set up the model and workspace.
- 2. Automated Modelling Using JS scripts, recorded during the manual steps, to create parametric modelling scripts.

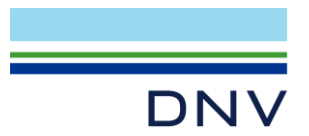

#### **Disclaimer:**

This tutorial is intended solely for training purposes to demonstrate how to use Sesam for automating the modelling of a FOW floater. It is not intended for use in real-world projects or decision-making. Users are responsible for validating all parameters and ensuring compliance with project-specific requirements and standards.

## **Regarding JS code blocks**

Each manual modelling step is accompanied by its corresponding JS script. For example:

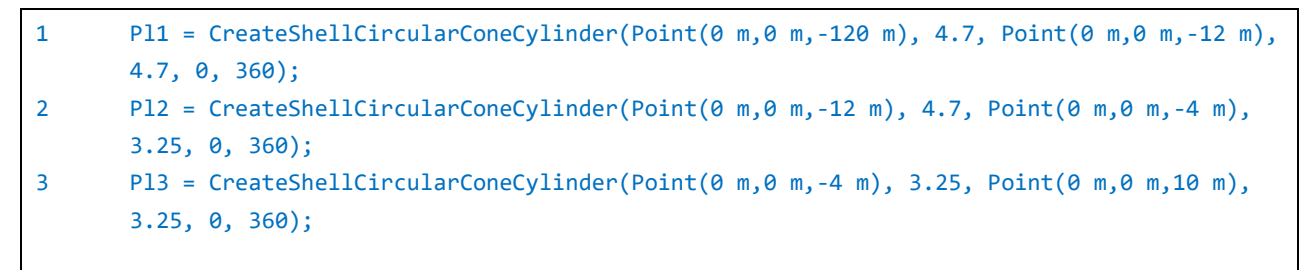

These JS scripts are automatically logged in the Command Line window of GeniE and HydroD when you perform modelling operations as shown below. Pay close attention to them, as they will be used in the Automated Modelling subchapter to build your parametric scripts.

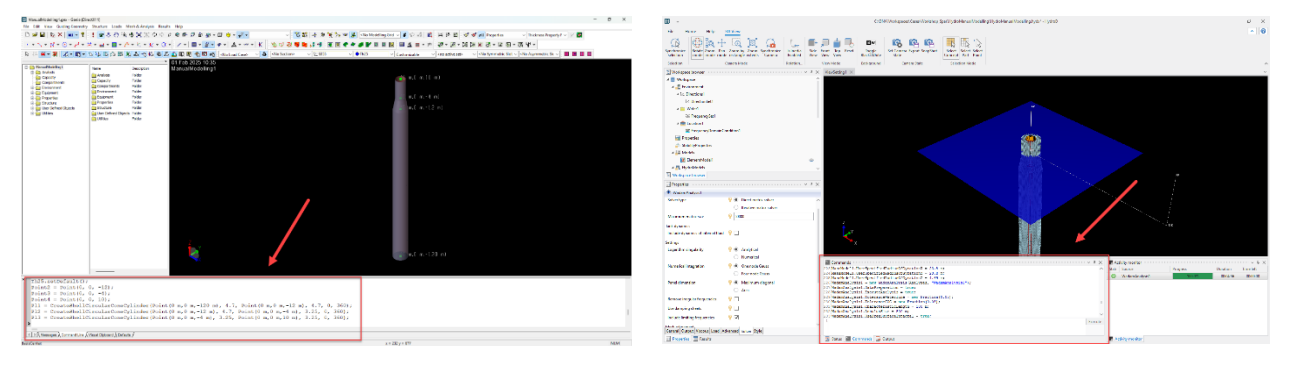

GeniE

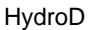

You can also find the complete JS scripts after your manual modelling in the GeniE or HydroD workspace folders:

- If the workspace has been saved, the file name will be named **<workspace\_name>.js**.
- If the workspace has not been saved, the file name will be <workspace\_name>\_<datetime>.js.

**Note:** The logged JS commands may vary depending on the order of operations or if any steps are skipped. Rather than copying them exactly, focus on understanding the core logic—this tutorial is about learning to build your own automation functions.

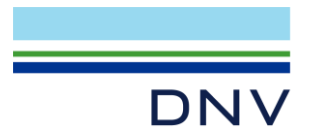

# **1 PANEL MODEL CREATION IN GENIE**

#### 1.1 Panel Model – Manual Modelling

In this first chapter, we will create the outer hull of the floater in GeniE. From the outer hull, we will export the panel model file (Panel\_T1.FEM) to be used in the frequency-domain hydrodynamic analysis in HydroD.

#### 1.1.1 Creating a new workspace

Create a new GeniE workspace with Full Mode and Use Dual Assembly selected.

| New Worksp                                   | bace                |                             |              |                                                 | ?       | × |
|----------------------------------------------|---------------------|-----------------------------|--------------|-------------------------------------------------|---------|---|
| Workspace nan<br>ManualModellir<br>Location: | ne:                 |                             |              | Overwrite Existi<br>Regenerate<br>Keep existing | ng file |   |
| C:/DNV/Works                                 | paces/GeniE/Manu    | alModelling                 |              |                                                 |         |   |
| 🗹 Create direc                               | ctory for workspace | 89                          | Store        | workspace directory                             |         |   |
| 日本しの                                         | Full mode           |                             |              |                                                 |         |   |
| ?= *?                                        | Override d          | efault units                |              |                                                 |         |   |
| <u>بہ</u> ص                                  | Length              | m                           | ~            |                                                 |         |   |
|                                              | Force               | N                           | ~            |                                                 |         |   |
| R                                            | Temperature         | delC                        | ~            |                                                 |         |   |
| JS 83                                        | Connected           | l copy on by o<br>ssembly 8 | default<br>? |                                                 |         |   |
|                                              |                     |                             | ОК           | Cancel                                          | Appl    | y |

The following JS commands will be logged in the **Command Line** window of GeniE (by default, located at the bottom of the screen):

| 1 | <pre>GenieRules.Compatibility.version = "V8.12-03";</pre>                                 |
|---|-------------------------------------------------------------------------------------------|
| 2 | <pre>GenieRules.Tolerances.useTolerantModelling = true;</pre>                             |
| 3 | <pre>GenieRules.Tolerances.angleTolerance = 2 deg;</pre>                                  |
| 4 | <pre>GenieRules.Meshing.autoSimplifyTopology = true;</pre>                                |
| 5 | <pre>GenieRules.Meshing.eliminateInternalEdges = true;</pre>                              |
| 6 | <pre>GenieRules.BeamCreation.DefaultCurveOffset = ReparameterizedBeamCurveOffset();</pre> |
| 7 | <pre>GenieRules.Geometry.AssemblyType = DualAssembly;</pre>                               |
| 8 | <pre>GenieRules.Transformation.DefaultConnectedCopy = false;</pre>                        |
|   |                                                                                           |

**Note:** The dual assembly format is recommended when modelling a floater substructure that combines shell and beam elements. Although this tutorial does not require beam elements for the panel model, they may be needed when developing a structural model later.

If you mistakenly create the workspace without selecting Use Dual Assembly, you can change the workspace type afterward using the following JS command:

9 GenieRules.Geometry.AssemblyType = DualAssembly;

Note: If you are unable to copy text from this PDF, a copy of the JS script can be found in the input\_files folder under: Chapter 1\Ch1-1\_PanelManualModelling.js.

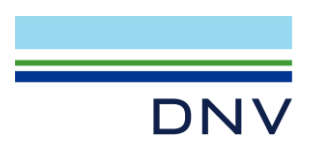

# 1.1.2 Creating properties

Create the following properties:

1. Create material property

| Linear Isotropic Material |         |                 | ? ×     |
|---------------------------|---------|-----------------|---------|
| t <u>-</u> \$355          | •       |                 |         |
|                           | Yield   | 355000000 Pa    | Pa      |
| σ                         | Density | 7850 kg/m^3     | kg/m^3  |
| yield-                    | Young   | 2.1e+11 Pa      | Pa      |
| /soung                    | Poisson | 0.3             |         |
| l →g                      | Thermal | 1.2e-05 delC^-1 | delC^-1 |
|                           | Damping | 0.03 N*s/m      | N*s/m   |
| ſ                         | Tensile |                 | Pa      |
|                           |         |                 |         |
|                           | 0       | Close           | Apply   |
|                           |         |                 |         |

#### 2. Create mesh density property

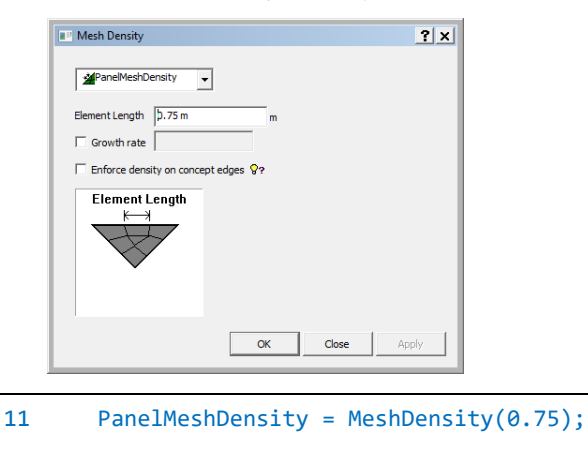

#### 3. Create **thickness** property

| Thickne   | ss      |    | ? ×          |
|-----------|---------|----|--------------|
| Name      | • Th25  |    | <b>▼</b> 8?  |
| Thickness | 0.025 m |    | m <b>%</b> ? |
|           |         | ОК | Close Apply  |

```
12 Th25 = Thickness(0.025 m);
```

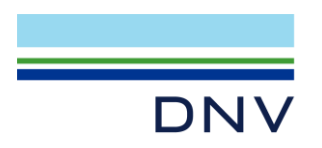

4. Create wet surface property

|    | New Wet Surface     | <u>? x</u>  |
|----|---------------------|-------------|
|    | Name WS1            | <b>▼</b> 8? |
|    | OK Ca               | ncel Apply  |
|    |                     |             |
| 13 | WS1 = WetSurface(); |             |

Hint: Right-click the appropriate folder in the browser and select New <PropertyType>. For example, to create a new material property, right-click the **Properties > Materials** folder and select **New Material**.

Set default material to S355 and default thickness to Th25.

| <no sect<="" th=""><th>ion&gt; _ [ℓ– \$\$355</th><th>▼ ● Th25</th><th> Customizable</th><th>✓ <no active="" set=""></no></th><th>▼ <no <no="" asymmetric="" slc="" slot="" symmetric="" th="" ▼="" ▼<=""></no></th></no> | ion> _ [ℓ– \$\$355 | ▼ ● Th25 | Customizable | ✓ <no active="" set=""></no> | ▼ <no <no="" asymmetric="" slc="" slot="" symmetric="" th="" ▼="" ▼<=""></no> |
|----------------------------------------------------------------------------------------------------|--------------------|----------|--------------|------------------------------|-------------------------------------------------------------------------------|
| 14                                                                                                    | S355.setDefault    | ();      |              |                              |                                                                               |
| 15                                                                                                    | Th25.setDefault    | ();      |              |                              |                                                                               |

## 1.1.3 Creating guiding points

Create the following guide points with **Guiding Geometry** > **Guide Point Dialog**:

- 00-120 m
- 00-12 m
- 00-4 m
- 0010m

Ž

\_(0 m,0 m,-120 m)

(0 m,0 m,10 m)

(0 m,0 m,−4 m) (0 m,0 m,−12 m)

16 Point1 = Point(0, 0, -120); 17 Point2 = Point(0, 0, -12); 18 Point3 = Point(0, 0, -4); 19 Point4 = Point(0, 0, 10);

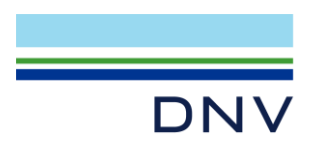

# 1.1.4 Creating the outer hull (side wall)

Activate **Reference Point Modelling** by clicking the 🖻 icon on the toolbar. This enables command logging to refer to the object names rather than their specific values.

Create outer hull shell using **Structure > Shells with Circular Sections > Circular Cone/Cylinder**. When prompted, specify the following inputs in order:

- 1. Starting point
- 2. Radius at the starting point
- 3. Finish point
- 4. Radius at the finish point

| Structure Loads Mesh & Analy  | sis | Results Help                       |
|-------------------------------|-----|------------------------------------|
| Beams and Piles               | ×   | 🖓 ଡ଼ ବା ଦେ ମ 🌢 ଛୁ ବ 🖬 🄇            |
| Flat Plates                   | ►   |                                    |
| Shells with Circular Sections | ►   | 🖉 Circular Cone/Cylinder           |
| Free Form Shells              | ≁   | a Elliptic Cone/Cylinder           |
| Shells from Point-Nets        | ×   | Sphere                             |
| Hull Design Tools             | ×   | 📾 Revolve a Profile around an Axis |
| Features                      | •   | 🌈 Pipe                             |

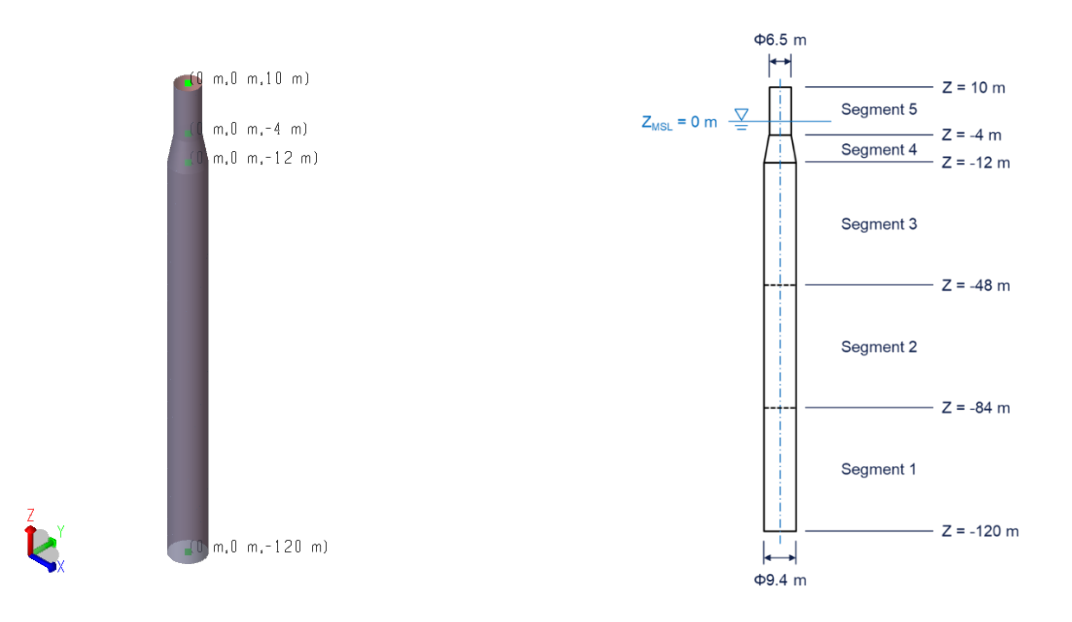

| 20 | <pre>Pl1 = CreateShellCircularConeCylinder(Point1, 4.7, Point2, 4.7, 0, 360);</pre>   |   |
|----|---------------------------------------------------------------------------------------|---|
| 21 | <pre>Pl2 = CreateShellCircularConeCylinder(Point2, 4.7, Point3, 3.25, 0, 360);</pre>  |   |
| 22 | <pre>Pl3 = CreateShellCircularConeCylinder(Point3, 3.25, Point4, 3.25, 0, 360);</pre> | ; |

**Note:** If you did not activate the **Reference Point Modelling**, the logged commands will use explicit values like Point(0 m,0 m,-120 m) instead of referencing the object name, such as Point1.

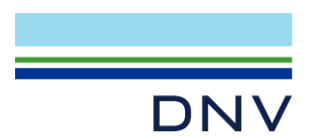

# 1.1.5 Creating the outer hull (bottom plate)

Create a circle guiding curve with Guiding Geometry > Conic Sections > Circle from Center, Normal and Radius.

Click the **bottom guide point**, then the **top guide point** to define the normal vector.

Finally, enter the radius: 4.7 m.

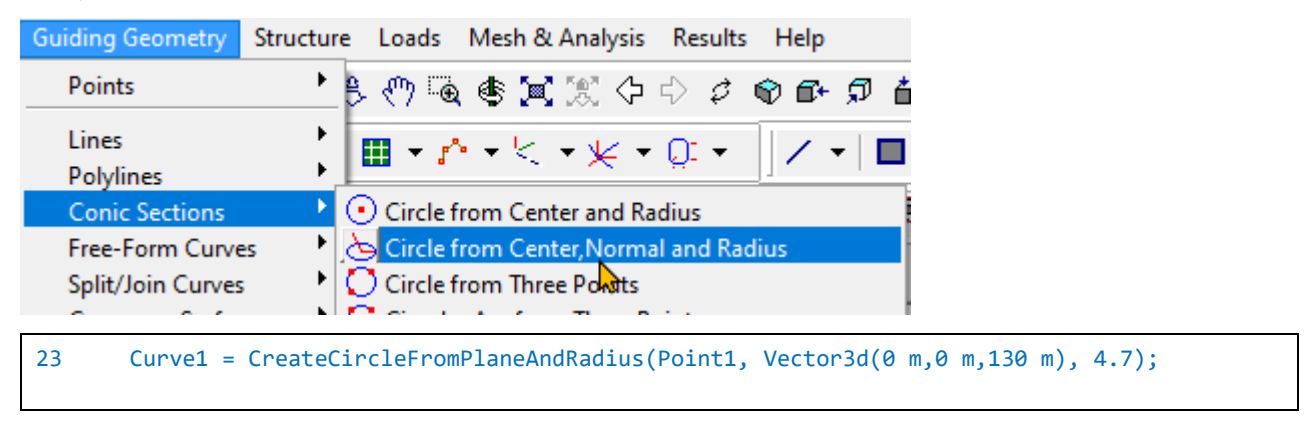

Select the circular guide curve, right-click it, and choose **Cover Curves** to create the bottom plate. Note that the *bottom* surface (displayed in red) is facing outward.

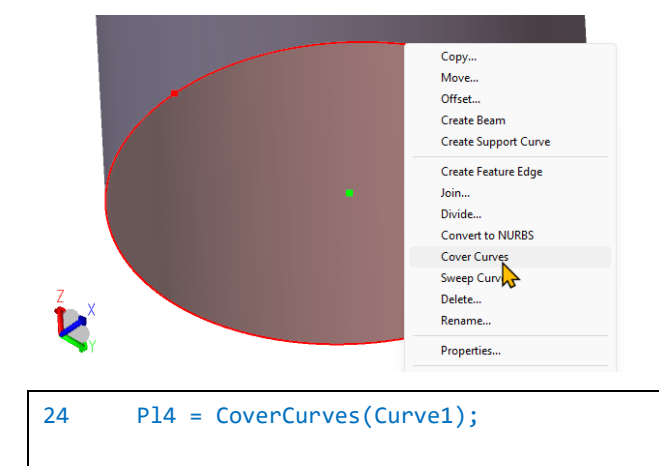

Select the bottom plate, right-click it, and choose **Flip Normal**. This sets the *front* surface (shown in grey) as the wetted surface.

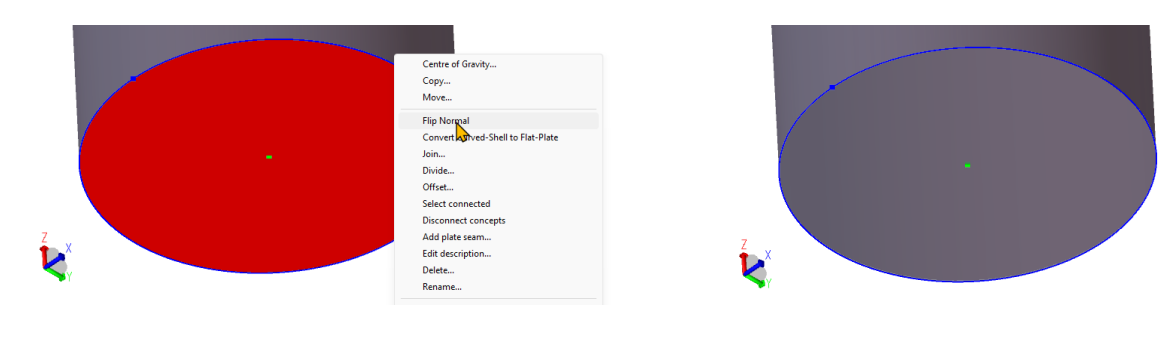

```
25 Pl4.flipNormal();
```

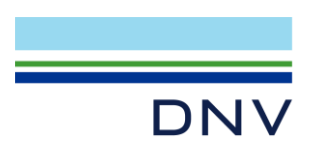

# 1.1.6 Applying mesh property

Select all the outer hull plates and apply the mesh property **PanelMeshDensity** as follows: Navigate to **Properties > Mesh**, right-click **PanelMeshDensity**, and choose **Apply Mesh Properties to Selection** while the plates are selected.

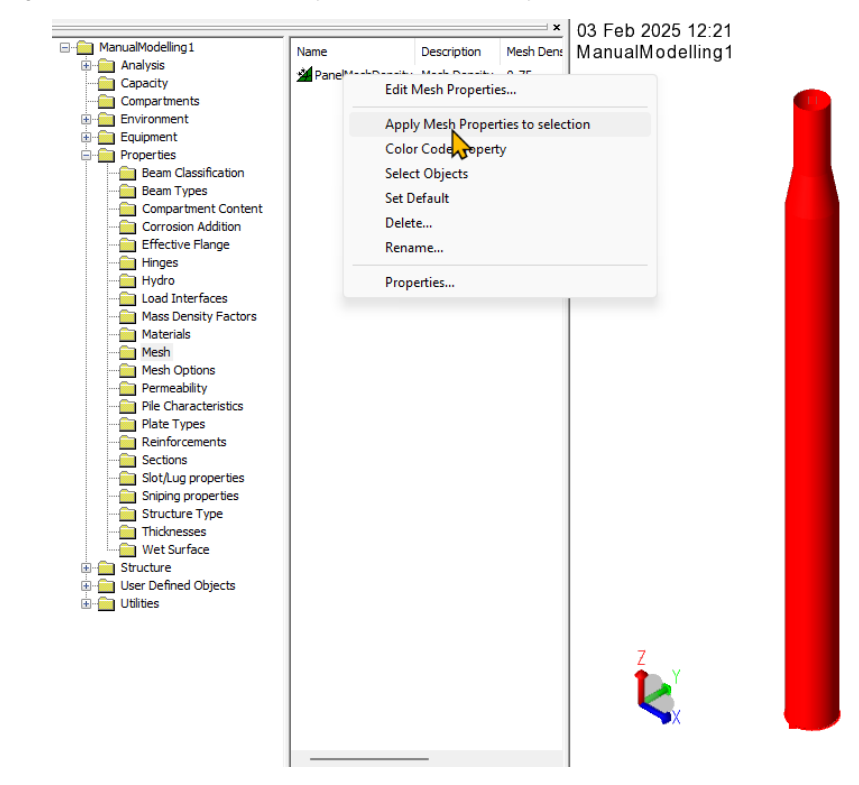

| 26 | <pre>Pl1.meshDensity = PanelMeshDensity;</pre> |
|----|------------------------------------------------|
| 27 | <pre>Pl2.meshDensity = PanelMeshDensity;</pre> |
| 28 | <pre>Pl3.meshDensity = PanelMeshDensity;</pre> |
| 29 | <pre>Pl4.meshDensity = PanelMeshDensity;</pre> |

## 1.1.7 Applying wet surface property

Apply the wet surface property **WS1** to the front side of all plates: Navigate to **Properties > Wet Surface**, right-click **WS1**, and select **Apply Wet Surface Properties to Selection** while the plates are selected. In the dialog, choose **Front**, then click **OK**.

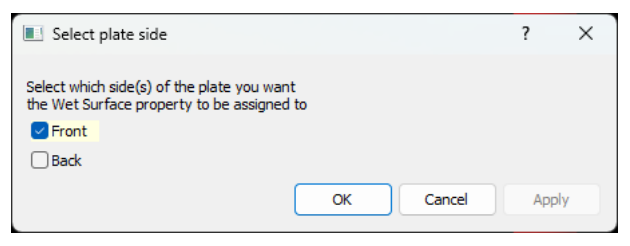

| 30 | <pre>Pl1.front.WetSurface = WS1;</pre> |  |
|----|----------------------------------------|--|
| 31 | <pre>Pl2.front.WetSurface = WS1;</pre> |  |
| 32 | <pre>Pl3.front.WetSurface = WS1;</pre> |  |
| 33 | <pre>Pl4.front.WetSurface = WS1;</pre> |  |

| Sesam Tutorial - Parametric Modelling of Spar for GeniE - HydroD Workflow |

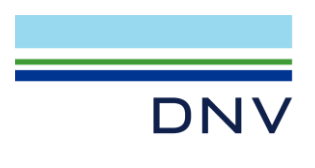

#### 1.1.8 Adding the plates to a named set

Select *PI1* to *PI4*, right-click one of them and select **Named set**. Add them to a new regular set named **PanelModelSet**. This named set will be used to define the subset of the model for panel model meshing.

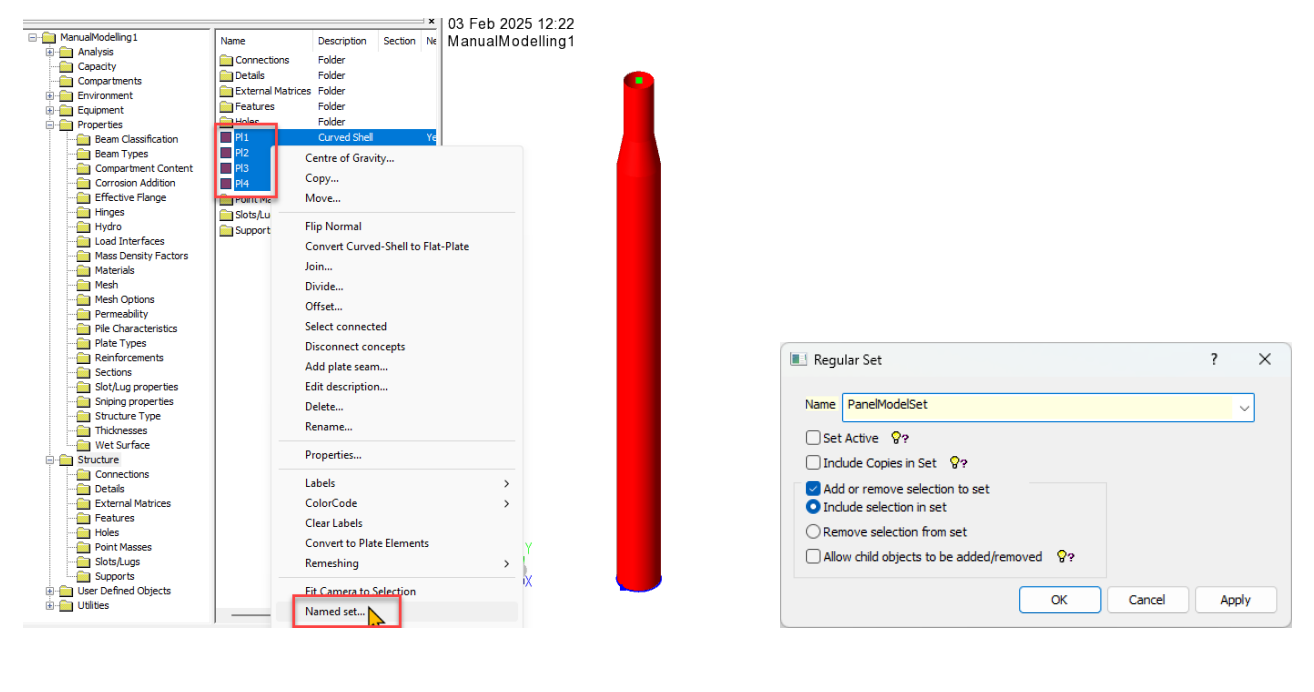

| 34 | <pre>PanelModelSet = Set();</pre>  |
|----|------------------------------------|
| 35 | <pre>PanelModelSet.add(Pl1);</pre> |
| 36 | <pre>PanelModelSet.add(Pl2);</pre> |
| 37 | <pre>PanelModelSet.add(Pl3);</pre> |
| 38 | <pre>PanelModelSet.add(Pl4);</pre> |

#### 1.1.9 Creating analysis to generate panel model mesh

Create a new analysis by right-clicking **Analysis > Activities** and selecting **New Analysis**.

| ManualModelling1         |                                        | Name | Description |
|--------------------------|----------------------------------------|------|-------------|
| Capaci<br>Compa<br>Compa | New Analysis<br>Field<br>Save HTML Rep | oort |             |

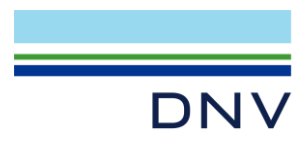

Name the analysis **GeneratePanelModel** and remove all activities, as we only need to mesh the concept model.

| Create Ac                                                                                                    | tivity                                                                                                    |                                                                            |               |     | ? ×    |  |
|----------------------------------------------------------------------------------------------------|----------------------------------------------------------------------------------------------------|----------------------------------------------------------------------------|---------------|-----|--------|--|
| Name                                                                                                    | GeneratePanel                                                                                                    | Model                                                                      |               |     |        |  |
| Lod     Lod     Aut     Available     Mes     Hull     Locc     Wa     Line     Pile     Ten     Ind     Loc | k concepts after<br>comatically impor<br>e activities<br>shing<br>Girder Load Adj<br>al Analysis<br>ve Load Activity<br>ear Structural An<br>Soil Analysis<br>usion/Compressie<br>ep. Tank Coupir<br>d Results | meshing<br>t global loadc<br>uster<br>alysis<br>on Analysis<br>ig Analysis | 99<br>ases    |     |        |  |
| Ear                                                                                                    | thquake                                                                                                    | 00                                                                         | Use Sestra IU | 9.5 |        |  |
| Length                                                                                                    | n analysis units                                                                                                    | - ¥3                                                                       |               |     |        |  |
| Force                                                                                                    | N                                                                                                    | ~                                                                          |               |     |        |  |
| Tempera                                                                                                    | ture delC                                                                                                    | ~                                                                          |               |     |        |  |
|                                                                                                    |                                                                                                    |                                                                            |               | ОК  | Cancel |  |

- 39 GeneratePanelModel = Analysis(true);
- 40 GeneratePanelModel.add(MeshActivity());
- 41 GeneratePanelModel.add(LoadResultsActivity());
- 42 GeneratePanelModel.setActive();

## 1.1.10 Creating a dummy hydro load case

Next, create a dummy hydro load case to allow HydroD to recognize the wetted part of the model. Right-click **Analysis > Load Cases** and select **New Loadcase**.

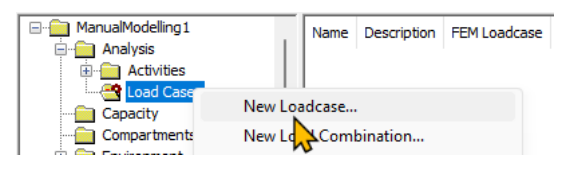

#### Select Dummy Hydro Pressure option and set Wet Surface to WS1.

| Insert Load Case     | ? | ×   |
|----------------------|---|-----|
| Name: LC1            |   |     |
| Oummy Hydro Pressure |   | -   |
| Wet Surface WS1 ~    |   |     |
| OK Cancel            |   | ply |

43 LC1 = DummyHydroLoadCase(WS1);

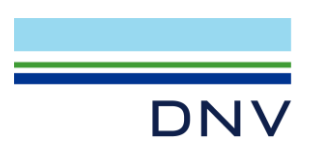

# 1.1.11 Generating and exporting the panel model mesh

Open activity monitor (Alt + D), right-click Meshing activity, and select Edit Mesh Activity.

| Activity Monitor                        |           |              |            | ?     | ×   |
|-----------------------------------------|-----------|--------------|------------|-------|-----|
| Þ                                       |           |              | Start      | Can   | cel |
|                                         |           |              |            |       |     |
|                                         |           |              |            |       |     |
| Dournal activity executions             |           |              |            |       |     |
|                                         | Duration  | Chabus       | Concrato   | Inout |     |
|                                         | Duration  | Status       | Generate . | Input |     |
| Mo 1 - GeneratePanelModel - An          | a Os      | Not Started  |            |       |     |
| V 1.1 - Meshing (Conditional            | Ed Mesh / | Activity ted |            |       |     |
| ✓ 1.1.1 - Delete loads                  | TIN       | ted          |            |       |     |
| I.1.2 - Generate loads <sup>™</sup>     | US        | NUL Started  |            |       |     |
| 1.1.3 - Delete mesh                     | 0s        | Not Started  |            |       |     |
| <ul> <li>1.1.4 - Update mesh</li> </ul> | 0s        | Not Started  |            |       |     |
| R 1.2 - Load Results                    | 0s        | Not Started  |            |       |     |
|                                         |           |              |            |       |     |
|                                         |           |              |            |       |     |
|                                         |           |              |            |       |     |
|                                         |           |              |            |       |     |

Set the **Regenerate mesh option** to **Always Regenerate Mesh**, and select **Mesh Subset** to **Include** with the **PanelModelSet** selected as the subset.

| Mesh activity                                                                                             | ? ×                                                                                                    |
|----------------------------------------------------------------------------------------------------|----------------------------------------------------------------------------------------------------|
| Meshing Rules Regenerate mesh option Always Regen                                                         | erate Mesh v 8?                                                                                                    |
| Export beams as members     Smart load combinations &?     Include loads on mesh &?     Write FEM file &? | <ul> <li>□ First level combinations as BSELL</li> <li>☑ Parallelize load application</li> <li>☑ Parallelize mesh generation</li> <li>☑ ♀</li> </ul> |
| Override Global Superelement Data<br>Top Superelement Type 1<br>Superelement Type 1                       |                                                                                                    |
| Mesh Priority <none> Mesh Subset Include Exclude Subset Forget all existing keep mesh flags</none>        | Kero mesh of previous subset                                                                                                    |
| Pile boundary condition Pile Soil Interaction Subset <pre></pre>                                          | <ul><li>♥?</li><li></li></ul>                                                                                                    |
| Element numbers from beam names                                                                           | OK Cancel Apply                                                                                                    |

| 44 | <pre>GeneratePanelModel.step(1).subset = PanelModelSet;</pre>                        |
|----|--------------------------------------------------------------------------------------|
| 45 | <pre>GeneratePanelModel.step(1).regenerateMeshOption = anAlwaysRegenerateMesh;</pre> |

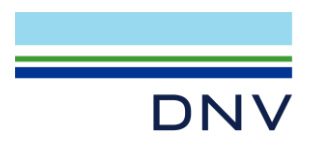

Tick the Journal activity executions checkbox and click Start to run the analysis to perform the meshing.

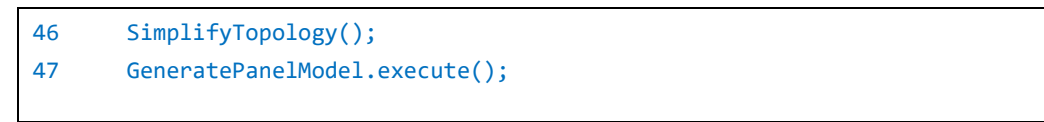

Check if the dummy hydro loads (displayed as orange vectors) are correctly applied to the front side of the outer hull plates. Also, inspect the mesh quality for any issues such as sharp edges, sliver elements, etc.

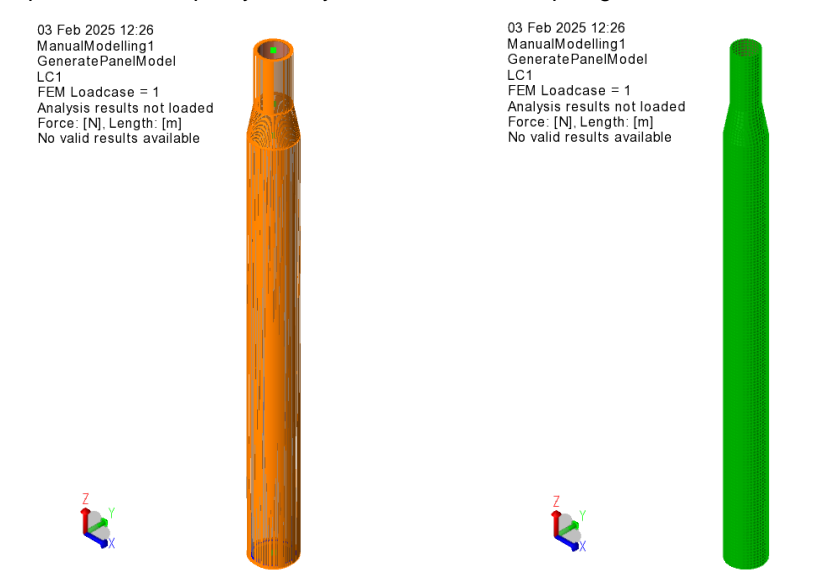

Finally, select **File > Export > FEM File**, tick **Journal export operation** option, and export the FEM file as **Panel\_T1.FEM**.

The journal export operation logs the JS commands associated with the export process.

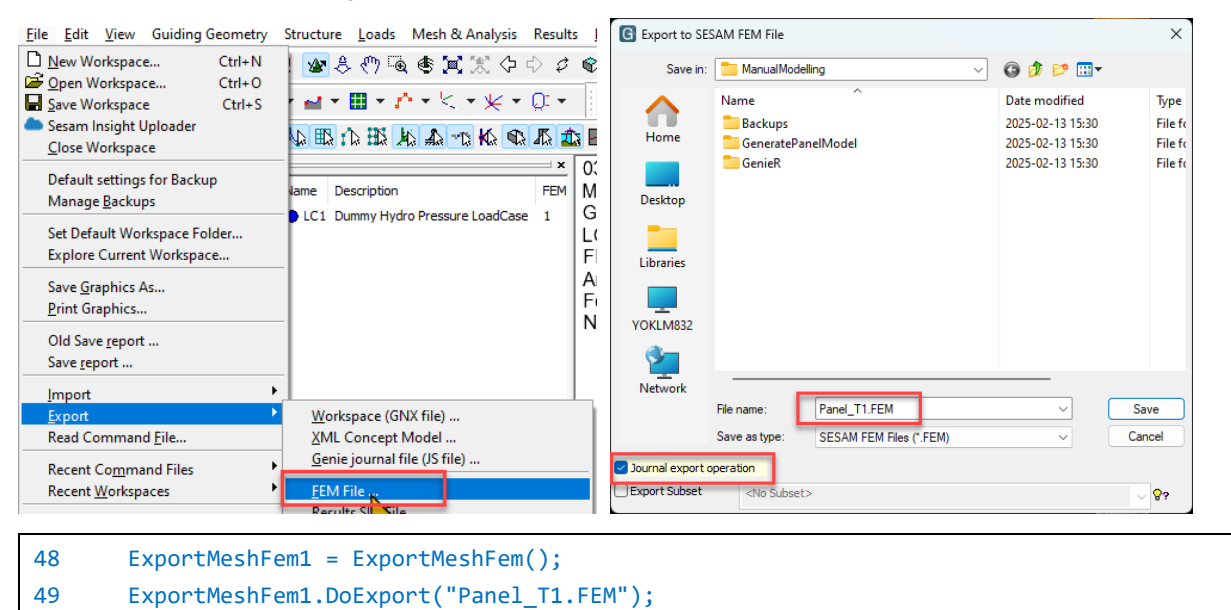

With this, the panel model file (Panel\_T1.FEM) is created. Verify the location of this file and keep it for later use.

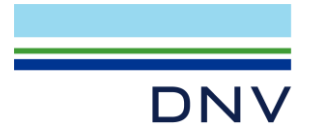

# 1.2 Panel Model – Automated Modelling

In this sub-chapter, we will modify the JS commands from the manual modelling sub-chapter to create a simple parametric script. This approach is one of the simplest ways to generate a parametric script.

You can find the complete JS script from your manual modelling session in its corresponding workspace folder. The script file is named after the workspace, for example, if you used the "ManualModelling" as the workspace name, the file will be located in the ManualModelling folder as **ManualModelling.js** or **ManualModelling\_<datetime>.js**.

Note: If you are unable to locate it, you may use the Ch1-1\_PanelManualModelling.js located in the input\_files\Chapter 1 folder.

## 1.2.1 Design parameters

The design parameters are as follows:

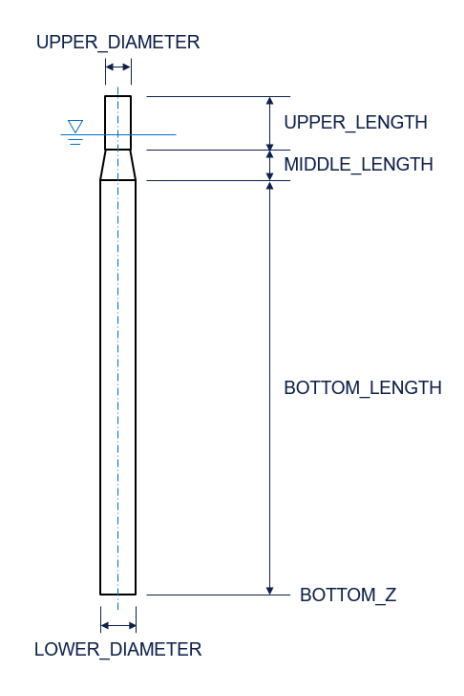

In addition, we will define the mesh density (**MESH\_DENSITY**) and the panel model file name prefix (**PANEL\_MODEL\_PREFIX**) as additional parameters. The prefix helps differentiate between files and ensures that the file names do not conflict with each other.

# 1.2.2 Defining user defined parameters

First, we need to define the parameters as variables. Let's define them at the start of the script:

```
1
       // USER DEFINED PARAMETERS
2
       UPPER_LENGTH = 14;
3
       MIDDLE LENGTH = 8;
       BOTTOM_LENGTH = 108;
4
5
       UPPER_DIAMETER = 6.5;
       BOTTOM_DIAMETER = 9.4;
6
7
       BOTTOM_Z = -120;
8
       MESH_DENSITY = 0.75;
9
       PANEL_MODEL_PREFIX = "Panel1_";
```

Sesam Tutorial - Parametric Modelling of Spar for GeniE – HydroD Workflow |

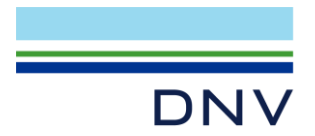

## 1.2.3 Pre-calculating variables

To avoid recalculating the same values multiple times, we will pre-calculate the following two variables:

```
11 // PRE-CALCULATION OF DERIVED PARAMETERS
12 upperRadius = UPPER_DIAMETER/2;
13 bottomRadius = BOTTOM_DIAMETER/2;
```

## 1.2.4 Modifying the manual modelling scripts

Finally, take the scripts generated in the previous sub-chapter and make slight modifications. The modifications are highlighted in red, with the design parameters **bolded**.

```
15
       // MAIN FUNCTIONS
16
       GenieRules.Compatibility.version = "V8.12-03";
       GenieRules.Tolerances.useTolerantModelling = true;
17
18
       GenieRules.Tolerances.angleTolerance = 2 deg;
       GenieRules.Meshing.autoSimplifyTopology = true;
19
       GenieRules.Meshing.eliminateInternalEdges = true;
20
       GenieRules.BeamCreation.DefaultCurveOffset = ReparameterizedBeamCurveOffset();
21
22
       GenieRules.Geometry.AssemblyType = DualAssembly;
       GenieRules.Transformation.DefaultConnectedCopy = false;
23
       GenieRules.Geometry.AssemblyType = DualAssembly;
24
       S355 = MaterialLinear(355000000 Pa, 7850 kg/m^3, 2.1e+11 Pa, 0.3, 1.2e-05 delC^-1, 0.03
25
       N*s/m);
       PanelMeshDensity = MeshDensity(MESH_DENSITY);
26
       Th25 = Thickness(0.025 m);
27
       WS1 = WetSurface();
28
29
       S355.setDefault();
       Th25.setDefault();
30
31
       Point1 = Point(0,0,BOTTOM Z);
       Point2 = Point1 + Vector3d(0,0,BOTTOM LENGTH);
32
33
       Point3 = Point2 + Vector3d(0,0,MIDDLE_LENGTH);
34
       Point4 = Point3 + Vector3d(0,0,UPPER_LENGTH);
       Pl1 = CreateShellCircularConeCylinder(Point1, bottomRadius, Point2, bottomRadius, 0,
35
       360);
36
       Pl2 = CreateShellCircularConeCylinder(Point2, bottomRadius, Point3, upperRadius, 0,
       360):
37
       Pl3 = CreateShellCircularConeCylinder(Point3, upperRadius, Point4, upperRadius, 0,
       360);
       Curve1 = CreateCircleFromPlaneAndRadius(Point1, Vector3d(0,0,1), bottomRadius);
38
39
       P14 = CoverCurves(Curve1);
       Pl4.flipNormal();
40
41
       Pl1.meshDensity = PanelMeshDensity;
42
       Pl2.meshDensity = PanelMeshDensity;
43
       Pl3.meshDensity = PanelMeshDensity;
44
       Pl4.meshDensity = PanelMeshDensity;
45
       Pl1.front.WetSurface = WS1;
       Pl2.front.WetSurface = WS1;
46
       Pl3.front.WetSurface = WS1;
47
```

Sesam Tutorial - Parametric Modelling of Spar for GeniE - HydroD Workflow |

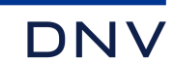

| 48 | Pl4.front.WetSurface = WS1;                                                          |
|----|--------------------------------------------------------------------------------------|
| 49 | <pre>PanelModelSet = Set();</pre>                                                    |
| 50 | PanelModelSet.add(Pl1);                                                              |
| 51 | PanelModelSet.add(Pl2);                                                              |
| 52 | PanelModelSet.add(Pl3);                                                              |
| 53 | PanelModelSet.add(P14);                                                              |
| 54 | GeneratePanelModel = Analysis(true);                                                 |
| 55 | <pre>GeneratePanelModel.add(MeshActivity());</pre>                                   |
| 56 | <pre>GeneratePanelModel.add(LoadResultsActivity());</pre>                            |
| 57 | GeneratePanelModel.setActive();                                                      |
| 58 | <pre>LC1 = DummyHydroLoadCase(WS1);</pre>                                            |
| 59 | <pre>GeneratePanelModel.step(1).subset = PanelModelSet;</pre>                        |
| 60 | <pre>GeneratePanelModel.step(1).regenerateMeshOption = anAlwaysRegenerateMesh;</pre> |
| 61 | <pre>SimplifyTopology();</pre>                                                       |
| 62 | GeneratePanelModel.execute();                                                        |
| 63 | <pre>ExportMeshFem1 = ExportMeshFem();</pre>                                         |
| 64 | <pre>ExportMeshFem1.DoExport(PANEL_MODEL_PREFIX + "T1.FEM");</pre>                   |
|    |                                                                                      |

Save the modified parametric script file.

Note: A completed JS file, Ch1-2\_PanelAutomatedModelling.js, is provided in the input\_files\Chapter 1 folder.

#### 1.2.5 Running the parametric script and checking the panel model

Create a new GeniE workspace and run the script by selecting File > Read Command File. In the next window, browse for the parametric script (or the Ch1-2\_PanelAutomatedModelling.js) and click Open.

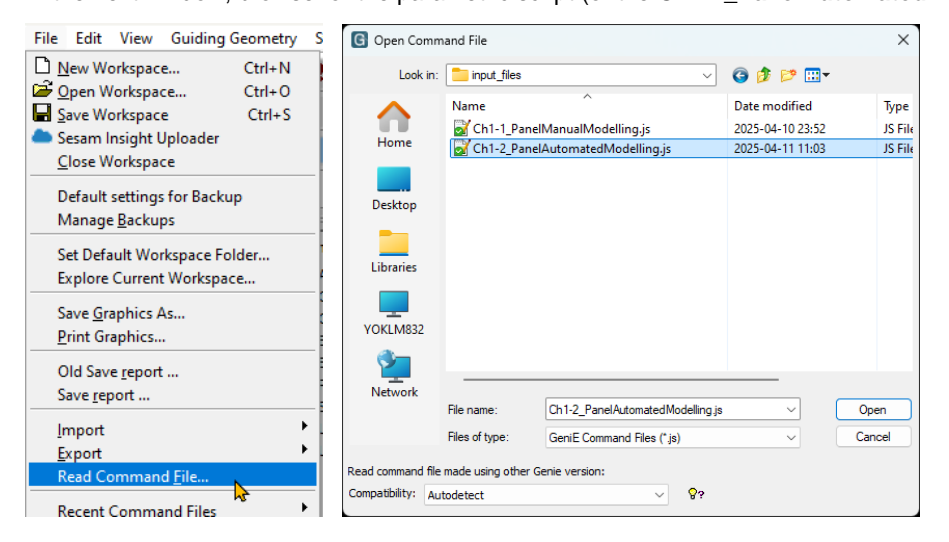

The model and the mesh will be created in sequence. After the operations are complete, verify the following:

- The dimensions
- The dummy hydro loads
- The mesh quality

Additionally, ensure that **Panel1\_T1.FEM** has been outputted correctly.

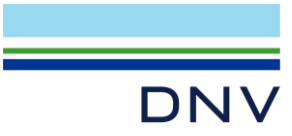

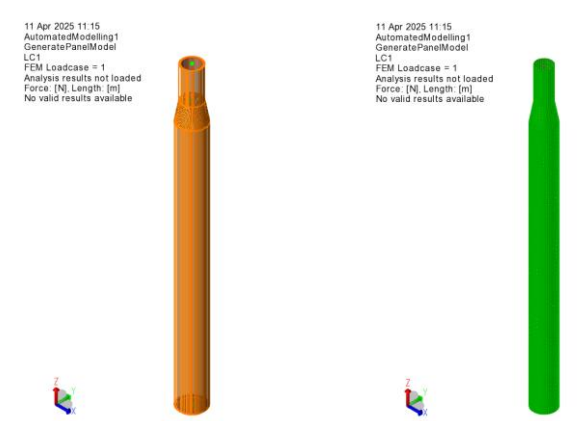

We can experiment by changing some design parameters and observing the results.

#### Table 1 Some design cases for experiment

| Design Parameter | Case 1 | Case 2   | Case 3   |
|------------------|--------|----------|----------|
| UPPER_LENGTH     | 14     | 14       | 14       |
| MIDDLE_LENGTH    | 8      | 8        | 8        |
| BOTTOM_LENGTH    | 108    | 64.92667 | 46.81687 |
| UPPER_DIAMETER   | 6.5    | 6.5      | 6.5      |
| BOTTOM_DIAMETER  | 9.4    | 12       | 14       |
| BOTTOM_Z         | -120   | -76.9267 | -58.8169 |

Case 1

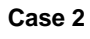

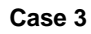

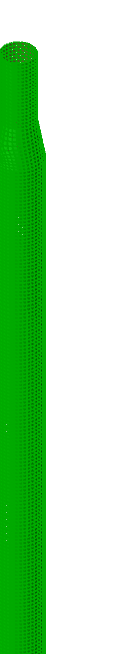

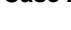

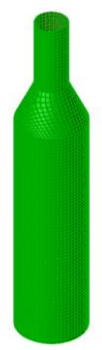

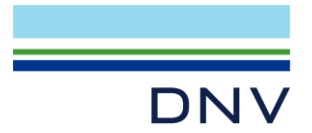

# 2 HYDRODYNAMIC ANALYSIS IN HYDROD

#### 2.1 Hydrodynamic Analysis – Manual Setup

In this chapter, we will set up and execute the frequency-domain hydrodynamic analysis using the **Panel\_T1.FEM** file generated in the previous chapter.

#### 2.1.1 Creating a new workspace

Start HydroD and create a new workspace. To open the New workspace dialog, select File > New.

| -                                              |                                                                                                    | ×                                                                                                    |
|------------------------------------------------|----------------------------------------------------------------------------------------------------|----------------------------------------------------------------------------------------------------|
| HydroManualModelling                           |                                                                                                    |                                                                                                    |
| C:\DNV\Workspaces\HydroD                       | Brow                                                                                                    | vse                                                                                                    |
| C:\DNV\Workspaces\HydroD\HydroManualModelling\ |                                                                                                    |                                                                                                    |
| Default* ~                                     | Set de                                                                                                    | efault                                                                                                    |
| Metric (m, kg)*                                | Set de                                                                                                    | efault                                                                                                    |
|                                                | Brow                                                                                                    | vse                                                                                                    |
|                                                |                                                                                                    |                                                                                                    |
| ОК                                             | Cance                                                                                                    | el                                                                                                    |
|                                                | HydroManualModelling<br>C:\DNV\Workspaces\HydroD<br>C:\DNV\Workspaces\HydroD\HydroManualModelling\<br>Default* | - C<br>HydroManualModelling<br>C:\DNV\Workspaces\HydroD Brow<br>C:\DNV\Workspaces\HydroD\HydroManualModelling\<br>Default* |

The following JS commands will be logged in the **Commands** window of HydroD (by default, located at the bottom of the screen, grouped with Output and Status tabs):

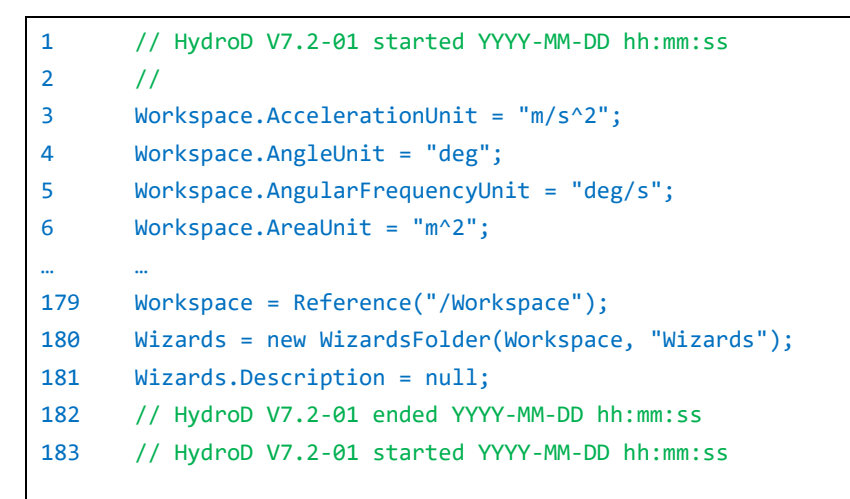

## 2.1.2 Creating a Wadam wizard

Create a **Wadam wizard** from browser with settings as shown below.

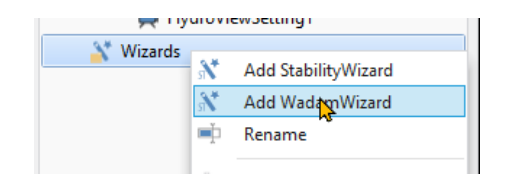

| DNV                   | ,                                                      |                                                           |                                                                                            |
|-----------------------|--------------------------------------------------------|-----------------------------------------------------------|--------------------------------------------------------------------------------------------|
| 💙 WadamWizard1        |                                                        | Roll damping                                              | <b>፼</b> □                                                                                 |
| Condition type        | Frequency domain condition     Deterministic condition | Stochastic roll damping<br>Roll GZ curve<br>Wave spectrum | <ul> <li>♀</li> <li>♀</li> <li>♀</li> <li>●</li> <li>Bretschneider wave spectru</li> </ul> |
| Load transfer         |                                                        |                                                           | Jonswap wave spectrum Torsethaugen wave spectru                                            |
| Panel model           |                                                        | Second order free surface mod                             | iel 💡 🗌                                                                                    |
| Morison model         |                                                        | Damping sheets                                            | 💡 🗖                                                                                        |
| Morison 2D properties | 💡 🔲                                                    | Fixed lids                                                | 💡 🗆                                                                                        |
| Anchor properties     | @                                                      | Load Cross Sections                                       | 💡 🗆                                                                                        |
| Morison 3D properties | 0                                                      | Wadam offbody points                                      | 💡 🗆                                                                                        |
|                       |                                                        | Damping matrix                                            | 💡 🗆                                                                                        |
| ILP properties        | 4                                                      | Critical damping matrix                                   | 💡 🗆                                                                                        |
| Drag linearization    | Ŷ                                                      | Quadratic damping matrix                                  | 💡 🗆                                                                                        |
| Linearization option  | 💡 💿 Stochastic drag                                    | Restoring matrix                                          | 💡 🗆                                                                                        |
|                       | <ul> <li>Drag by wave height</li> </ul>                | Compartments                                              |                                                                                            |

| 184 | WadamWizard1 = new WadamWizard(Wizards, "WadamWizard1"); |
|-----|----------------------------------------------------------|
| 185 | WadamWizard1.PanelModel = true;                          |
|     |                                                          |

Select the wizard in the browser and select **Execute** from the right-click menu. Click the **Step** button to create the relevant concept.

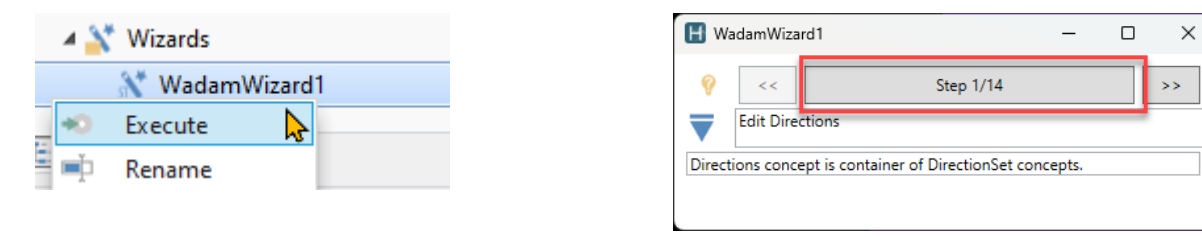

## 2.1.3 Defining environmental data

Step 1-2: Create a Directions folder and a DirectionSet. Give directions from 0 deg to 360 deg in steps of 30 deg.

| は、DirectionSet1 |       |         |        |  |  |  |
|-----------------|-------|---------|--------|--|--|--|
|                 | From  | То      | Step   |  |  |  |
| 1               | 0 deg | 360 deg | 30 deg |  |  |  |
| +               |       |         |        |  |  |  |

186 Directions1 = new Directions(Environment, "Directions1"); 187 DirectionSet1 = new DirectionSet(Directions1, "DirectionSet1"); 188 DirectionSet1.Items.Add(new AngleInterval()); 189 DirectionSet1.Items[0].To = 360 deg; 190 DirectionSet1.Items[0].Step = 45 deg; 191 DirectionSet1.Items[0].Step = 15 deg; 192 DirectionSet1.Items[0].Step = 30 deg;

| Sesam Tutorial - Parametric Modelling of Spar for GeniE - HydroD Workflow |

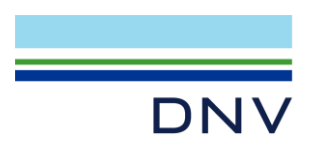

Step 3-4: Create a Water folder and a FrequencySet.

Select Frequency and specify from 0.2 rad/s to 2 rad/s in steps of 0.05 rad/s.

| ∑ FrequencySet1                                   |                                |             |
|---------------------------------------------------|--------------------------------|-------------|
| Type<br>Frequency set type 💡 🔵 Pe<br>🔵 W<br>● Fre | eriod<br>ave length<br>equency |             |
| pecify value                                      |                                |             |
| From                                              | То                             | Step        |
| 1 0.2 rad/s                                       | 2 rad/s                        | 5E-02 rad/s |
| +                                                 |                                |             |

| 193 | Water1 = new Water(Environment, "Water1");                                |
|-----|---------------------------------------------------------------------------|
| 194 | <pre>FrequencySet1 = new FrequencySet(Water1, "FrequencySet1");</pre>     |
| 195 | <pre>FrequencySet1.WavePeriodItems.Add(new TimeInterval());</pre>         |
| 196 | <pre>FrequencySet1.WavePeriodItems[0].To = 30 s;</pre>                    |
| 197 | <pre>FrequencySet1.WavePeriodItems[0].From = 5 s;</pre>                   |
| 198 | <pre>FrequencySet1.WavePeriodItems[0].Step = 5 s;</pre>                   |
| 199 | <pre>FrequencySet1.Type = FrequencySetType.Frequency;</pre>               |
| 200 | <pre>FrequencySet1.WaveFrequencyItems.Add(new FrequencyInterval());</pre> |
| 201 | <pre>FrequencySet1.WaveFrequencyItems[0].From = 0.2 rad/s;</pre>          |
| 202 | <pre>FrequencySet1.WaveFrequencyItems[0].To = 0.2 rad/s;</pre>            |
| 203 | <pre>FrequencySet1.WaveFrequencyItems[0].To = 2 rad/s;</pre>              |
| 204 | <pre>FrequencySet1.WaveFrequencyItems[0].Step = 5E-02 rad/s;</pre>        |
|     |                                                                           |

Step 5: In Location, set the water depth to 320 m. Keep the default settings for the other items.

| 💼 Location1         |   |                 |    |
|---------------------|---|-----------------|----|
| ۲                   |   |                 |    |
| Location            |   |                 |    |
| Gravity             | 9 | 9.8066 m/s^2    |    |
| Water depth         | Ŷ | 320 m           |    |
| Water               |   |                 |    |
| Density             | Ŷ | 1025 kg/m^3     |    |
| Kinematic Viscosity | Ŷ | 1.19E-06 m^2    | /s |
| Air                 |   |                 |    |
| Density             | Ŷ | 1.222 kg/m^3    |    |
| Kinematic Viscosity | Ŷ | 1.462E-05 m^2/s |    |

| 205 | <pre>Location1 = new Location(Environment,</pre> | "Location1"); |
|-----|--------------------------------------------------|---------------|
| 206 | Location1.WaterDepth = 320 m;                    |               |

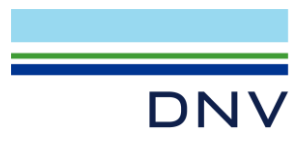

Step 6: Combine the *DirectionSet1* and the *FrequencySet1* into a Frequency domain condition.

| 207 | <pre>FrequencyDomainCondition1 = new FrequencyDomainCondition(Location1,</pre> |
|-----|--------------------------------------------------------------------------------|
|     | <pre>"FrequencyDomainCondition1");</pre>                                       |
| 208 | <pre>FrequencyDomainCondition1.DirectionSet = DirectionSet1;</pre>             |
| 209 | <pre>FrequencyDomainCondition1.FrequencySet = FrequencySet1;</pre>             |
|     |                                                                                |

## 2.1.4 Defining a hydro model

Step 7-8: Create a HydroModel. Note that the values for AP and FP will not be used in this analysis.

In the ElementModel1, browse to the Panel\_T1.FEM file outputted in Chapter 1.

| Properties                               |          |                                           | ~ | ą. | $\times$ |
|------------------------------------------|----------|-------------------------------------------|---|----|----------|
| ElementModel1                            |          |                                           |   |    |          |
| Source<br>File name<br>Copy to workspace | ଡ଼<br>ଡ଼ | es\Workshop_Spar\_repository\Panel_T1.FEN | 1 |    |          |
| Create from section model                | 9        |                                           |   |    |          |

| 210 | HydroModel1 = new HydroModel(HydroModels, "HydroModel1");                   |
|-----|-----------------------------------------------------------------------------|
| 211 | <pre>ElementModel1 = new ElementModel(Models, "ElementModel1");</pre>       |
| 212 | <pre>ElementModel1.FileName =</pre>                                         |
|     | <pre>"C:\\DNV\\Workspaces\\Workshop_Spar\\_repository\\Panel_T1.FEM";</pre> |
|     |                                                                             |

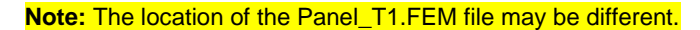

Step 9: Select ElementModel1 as the panel model.

| PanelModel1                                                              |  |
|--------------------------------------------------------------------------|--|
| Source                                                                   |  |
| Element model 💡 🛃 ElementModel1 🗸 🗸 🔂                                    |  |
| Symmetry in XZ 💡 🗌                                                       |  |
| Symmetry in YZ 💡 🗌                                                       |  |
| Translation 💡                                                            |  |
|                                                                          |  |
| <pre>213 PanelModel1 = new PanelModel(HydroModel1, "PanelModel1");</pre> |  |

214 PanelModel1.ElementModel = ElementModel1;

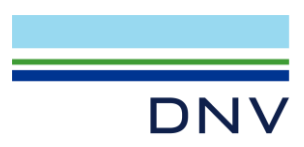

In the **Style** tab, check the boxes for **Show edges** and **Show hydro pressure arrows**. Verify that the hydro pressure arrows are pointing inward, indicating the wetted surface is defined properly.

| PanelModel1                                 |                     |
|---------------------------------------------|---------------------|
| Symmetry<br>Show symmetric parts            | 💡 🗹                 |
| Plates<br>Show plates                       | 💡 🖌                 |
| Shrink                                      |                     |
| Show labels                                 | 💡 🗆                 |
| Show edges                                  | 💡 🔽                 |
| Solids                                      |                     |
| Show solids                                 | · ·                 |
| Shrink                                      | 💡 🗆                 |
| Show labels                                 | 💡 🗆                 |
| Show edges                                  | 💡 🗖                 |
| Hydro pressure<br>Show hydro pressure arrow | ws 💡 🗸              |
| Pressure panels<br>Model Pressure Panels Di | pole Elements Style |
|                                             |                     |

215 PanelModel1.ShowPlateEdges = true; 216 PanelModel1.ShowHydroPressureArrows = true;

**Step 10-11:** Create a **LoadingConditions** folder and a **Loading condition**. Specify 0 m as waterline and zero trim and heel angles.

| 📥 LoadingCondition1     |     |                   |  |  |
|-------------------------|-----|-------------------|--|--|
| Environment<br>Location | Ŷ   | 📤 Location1 🗸 🌍 🚭 |  |  |
| Specify By —            |     |                   |  |  |
| Туре                    | ę   | Waterline & Trim  |  |  |
|                         |     | O Drafts          |  |  |
| Waterline & Ti          | rim |                   |  |  |
| Waterline Z             | Ŷ   | 0 m               |  |  |
| Trim angle              | 9   | 0 deg             |  |  |
| Drafts                  |     |                   |  |  |
| Draft AP                | Ŷ   | 0 m               |  |  |
| Draft FP                | Ŷ   | 0 m               |  |  |
| Heel                    |     |                   |  |  |
| Heel angle              | Ŷ   | 0 deg             |  |  |

| 217 | LoadingConditions1 = new LoadingConditions(HydroModel1, "LoadingConditions1");                |
|-----|-----------------------------------------------------------------------------------------------|
| 218 | <pre>LoadingCondition1 = new LoadingCondition(LoadingConditions1, "LoadingCondition1");</pre> |
| 219 | LoadingCondition1.Location = Location1;                                                       |

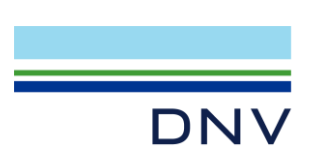

Step 12: Create a Mass Model. Select User specified and enter the following parameters.

| Properties                              | <ul> <li>Coordinate sy</li> </ul>   | stem for inertia: RX/RY/RZ and RXY/RXZ/RYZ |
|-----------------------------------------|-------------------------------------|--------------------------------------------|
| 👗 MassModel1                            | Inertia                             | 💡 🔵 Input                                  |
|                                         |                                     | Global                                     |
| Mass                                    |                                     | COG centered                               |
| Mass 💡 7466330 kg                       | <ul> <li>Radii of gyrati</li> </ul> | ion                                        |
| Coordinate system for center of gravity | RX                                  | 💡 23.8 m                                   |
| COG 🢡 🖲 Input                           | RY                                  | 💡 23.8 m                                   |
| Global                                  | RZ                                  | 💡 4.69 m                                   |
| Center of gravity                       | Specific prod                       | uct of inertia radii                       |
| X 💡 0 m                                 | RXY                                 | 💡 0 m                                      |
| Y 🢡 0 m                                 | RXZ                                 | 💡 0 m                                      |
| Z 💡 -89.916 m                           | RYZ                                 | 💡 0 m                                      |

| 220 | <pre>MassModel1 = new MassModel(LoadingCondition1, "MassModel1");</pre> |
|-----|-------------------------------------------------------------------------|
| 221 | <pre>MassModel1.UserSpecifiedMass = 7.46633E+06 kg;</pre>               |
| 222 | <pre>MassModel1.UserSpecifiedCenterOfGravityX = 0 m;</pre>              |
| 223 | <pre>MassModel1.UserSpecifiedCenterOfGravityY = 0 m;</pre>              |
| 224 | <pre>MassModel1.UserSpecifiedCenterOfGravityZ = -89.9155 m;</pre>       |
| 225 | <pre>MassModel1.UserSpecifiedRadiusOfGyrationX = 23.8 m;</pre>          |
| 226 | <pre>MassModel1.UserSpecifiedRadiusOfGyrationY = 23.8 m;</pre>          |
| 227 | <pre>MassModel1.UserSpecifiedRadiusOfGyrationZ = 4.69 m;</pre>          |
|     |                                                                         |

**Note:** This mass model is not yet balanced with the floater's displacement. For a first-order wave hydrodynamic analysis, an unbalanced condition is acceptable, as it does not affect the first-order wave excitation forces, the added mass coefficients, or the wave damping coefficients. However, achieving a balanced condition is crucial for accurately computing the second-order wave loads.

## 2.1.5 Creating and executing Wadam analysis

Step 13: Create a Wadam analysis. Please note the following commands are truncated to save space.

```
228 WadamAnalysis1 = new WadamAnalysis(Analyses, "WadamAnalysis1");
229 WadamAnalysis1.DataPreparation = true;
... ...
284 WadamAnalysis1.EnvironmentCondition = FrequencyDomainCondition1;
285 WadamAnalysis1.UseStochasticLinearization = false;
286 WadamAnalysis1.UseRollGZCurve = false;
```

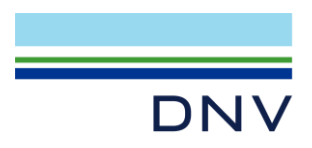

Modify the following options:

In **General** tab, change the **tolerance waterline** to **100%**. This adjustment is necessary to allow Wadam to calculate an unbalanced condition without stopping the analysis.

| Constants                   |   |                                              |
|-----------------------------|---|----------------------------------------------|
| Tolerance waterline         | Ŷ | 100 %                                        |
| Tolerance COG               | 9 | 5 %                                          |
| Characteristic length       | Ŷ | 100 m                                        |
| Motion reference point type | Ŷ | Use global origin                            |
|                             |   | <ul> <li>Input system coordinates</li> </ul> |
| Motion reference point      | Ŷ | 0 m, 0 m, 0 m                                |
|                             |   |                                              |

287 WadamAnalysis1.ToleranceWaterline = new Fraction(1);

In the **Output** tab, check the box for **Global Response Files (G\*.SIF/SIN/SIU)**. Set the **Prefix** to "**FirstOrder\_**", and select **Move** as the **Output File Operation**. This will save the resulting **G1.SIF** file as **FirstOrder\_G1.SIF**.

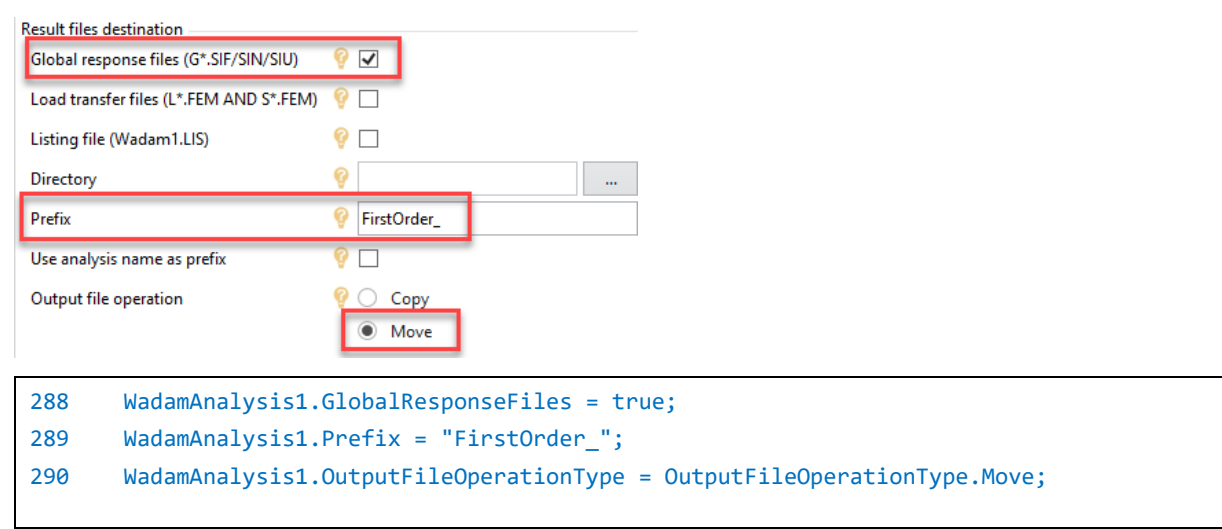

#### In the Advanced tab, uncheck the Calculate drift forces.

| Drift forces                                                 |         |
|--------------------------------------------------------------|---------|
| Calculate drift forces                                       |         |
| Include bidirectional waves                                  |         |
| Pressure or control surface integration                      | 💡 🔲     |
| Use control surface integration also for vertical components | 💡 🔲     |
| Far field integration                                        | 💡 🗹     |
| Wave drift damping                                           | 💡 🔲     |
| Forward speed                                                |         |
| Include forward speed                                        | 💡 🗆     |
| Vx                                                           | 💡 0 m/s |
| Vy                                                           | 💡 0 m/s |
| General Output Viscous Load Advanced Solver Style            |         |

291 WadamAnalysis1.CalculateDriftForces = false;

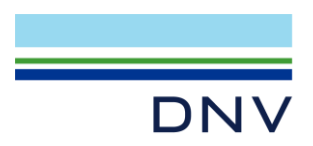

In the Solver tab, check Include limiting frequencies.

| Settings                     |                             |
|------------------------------|-----------------------------|
| Logarithm singularity        | 💡 💿 Analytical              |
|                              | O Numerical                 |
| Numerical integration        | 💡 💿 One node Gauss          |
|                              | O Four node Gauss           |
| Panel dimension              | 💡 💿 Maximum diagonal        |
|                              | Area                        |
| Remove irregular frequencies |                             |
| Use damping sheets           |                             |
| Include limiting frequencies | 💡 🔽                         |
|                              |                             |
| 292 WadamAnalys              | is1.IncludeLimitingFrequenc |
| -                            | <b>C</b> .                  |

Step 14: Execute the Wadam analysis and wait for it to finish.

| <pre>293 WadamAnalysis1.Execute();</pre> |  |
|------------------------------------------|--|
|------------------------------------------|--|

#### 2.1.6 Checking the results with Postresp

Right-click WadamAnalysis1 and select Start Postresp (new database).

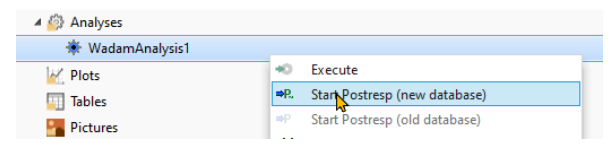

294 WadamAnalysis1.StartPostrespNewDatabase();

The FirstOrder\_G1.SIF file created by Wadam will be read automatically.

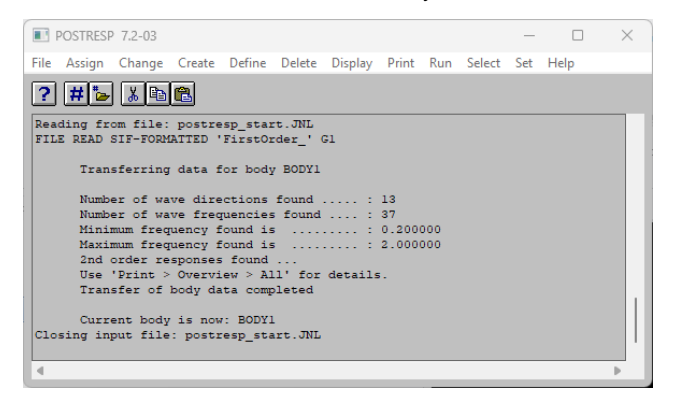

Display the wave transfer functions, for example FORCE5 (first-order wave moment in pitch direction).

1. Click **Display > Response Variable**.

Sesam Tutorial - Parametric Modelling of Spar for GeniE - HydroD Workflow |

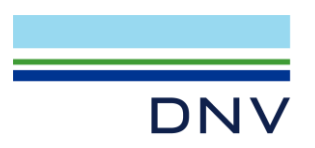

- 2. Select FORCE5 as Variable Name and 0.0 90.0 as Wave Direction.
- 3. Click OK.

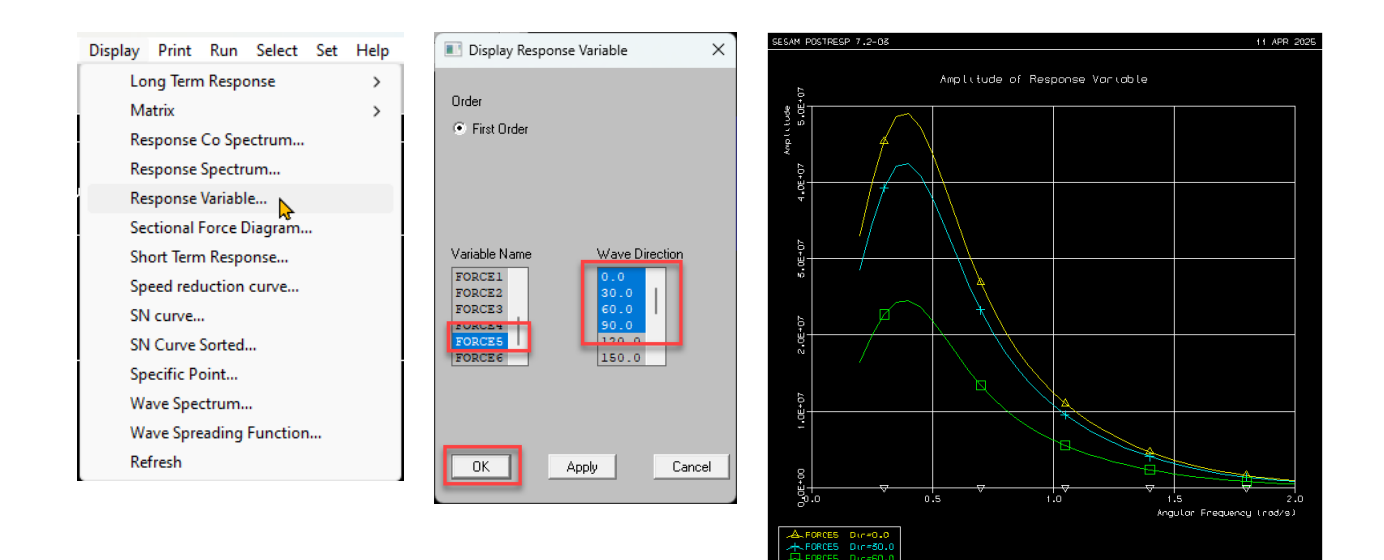

Let's print one of the response variables as a CSV file.

- 1. Click Set > Print.
- 2. Set the print options as shown below:

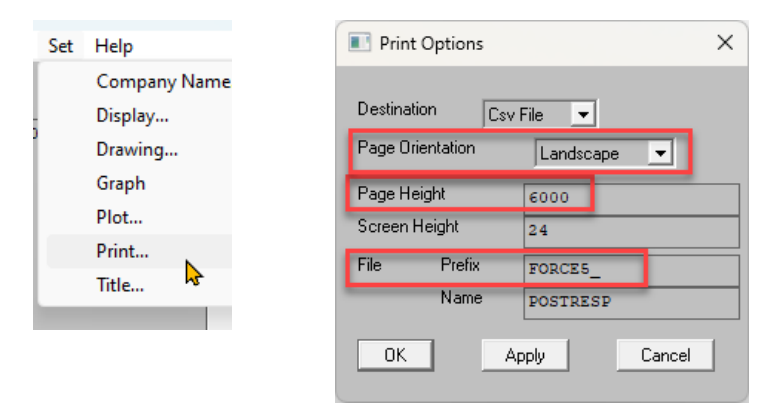

- 3. Click **Print > Response Variables**.
- 4. Select First Order, FORCE5 as Variable Name, and 0.0 as Wave Direction.

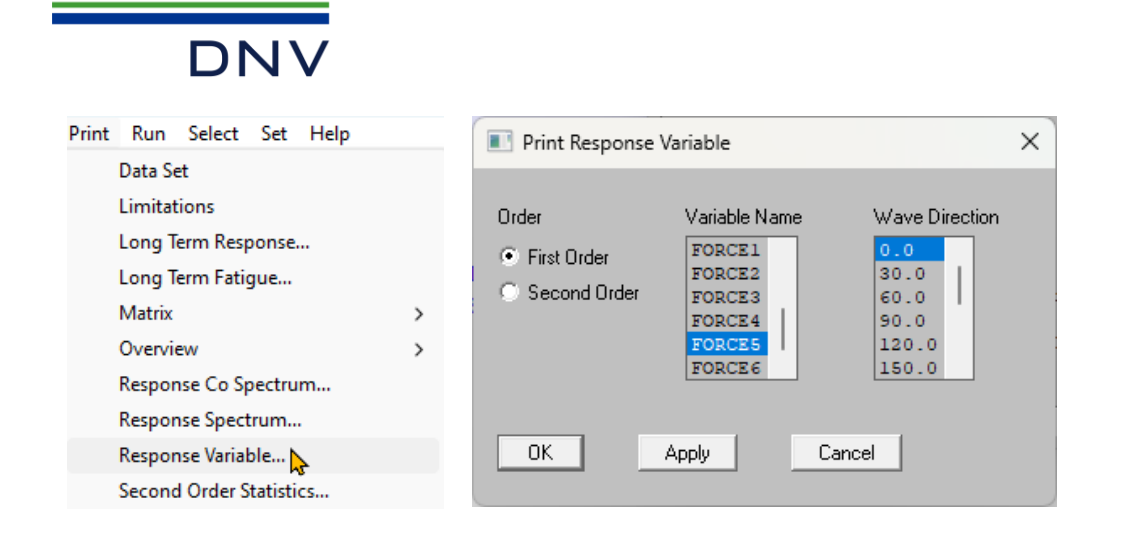

Exit Postresp by clicking File > Exit.

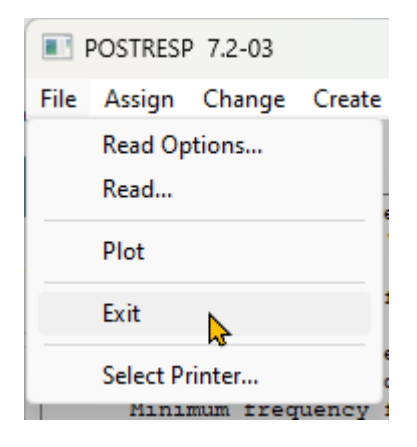

The corresponding Postresp JNL commands for the above operations can be found in the analysis folder of the Wadam analysis as the **POSTRESP.JNL** file. Below are the commands logged in the file:

```
FILE READ SIF-FORMATTED 'FirstOrder_' G1
1
       DISPLAY RESPONSE-VARIABLE ( ONLY FORCE5 ) ( ONLY 0.0 30.0 60.0 90.0 )
2
3
       SET PRINT DESTINATION CSV-FILE
4
       SET PRINT PAGE-HEIGHT 6000
5
       SET PRINT SCREEN-HEIGHT 24
       SET PRINT FILE FORCE5 POSTRESP
6
7
       SET PRINT PAGE-ORIENTATION LANDSCAPE
8
       PRINT RESPONSE-VARIABLE ( ONLY FORCE5 ) ( ONLY 0.0 )
```

We can use this JNL file to operate Postresp.

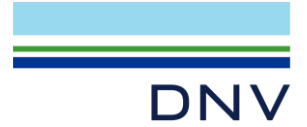

# 2.2 Hydrodynamic Analysis – Automated Setup

We will use the same approach here, modifying part of the manual setup scripts generated in the previous sub-chapter.

You can find the complete JS script from your manual modelling session in its corresponding workspace folder. The script file is named after the workspace, for example, if you used the "HydroManualModelling" as the workspace name, the file will be located in the HydroManualModelling folder as **HydroManualModelling.js** or **HydroManualModelling** <a href="https://doi.org/10.1016/j.js">https://doi.org/10.1016/j.js</a> or

Note: If you are unable to locate it, you may use the Ch2-1\_HydroManualSetup.js located in the input\_files\Chapter 2 folder.

#### 2.2.1 Design parameters

We will define the design parameters as follows:

- COG\_Z: The substructure's center of gravity Z position
- PANEL\_MODEL\_FILEPATH: The panel model file path
- G1\_PREFIX: The prefix for the G1.SIF file

You may also add other parameters, such as the frequency range or the location's depth, but for simplicity, we will focus on these parameters for now.

## 2.2.2 Defining user defined parameters

The user-defined parameters are as follows:

```
1 // USER DEFINED PARAMETERS
2 COG_Z = -89.9155 m;
3 PANEL_MODEL_FILEPATH = "Panel1_T1.FEM";
4 G1_PREFIX = "FirstOrder1_";
```

## 2.2.3 Pre-calculating variables

We do not need to pre-calculate any variable this time.

# 2.2.4 Modifying the manual setup scripts

Take the scripts generated in the previous sub-chapter and add slight modifications. The modifications are highlighted in red, with the design parameters **bolded**. Some parts of the code that remain unmodified are removed to save space. Note that comments from the manual modelling scripts have been removed for brevity.

```
6
       // MAIN FUNCTION
7
       Workspace.AccelerationUnit = "m/s^2";
       Workspace.AngleUnit = "deg";
8
9
       Workspace.AngularFrequencyUnit = "deg/s";
10
       Workspace.AreaUnit = "m^2";
11
       Workspace.DensityUnit = "kg/m^3";
12
       Workspace.Description = null;
199
       ElementModel1.FileName = PANEL_MODEL_FILEPATH;
       PanelModel1 = new PanelModel(HydroModel1, "PanelModel1");
200
```

| Sesam Tutorial - Parametric Modelling of Spar for GeniE - HydroD Workflow |

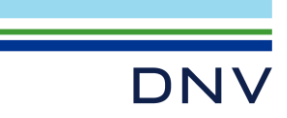

| 201 | <pre>PanelModel1.ElementModel = ElementModel1;</pre>                          |
|-----|-------------------------------------------------------------------------------|
| 202 | PanelModel1.ShowPlateEdges = true;                                            |
| 203 | PanelModel1.ShowHydroPressureArrows = true;                                   |
|     |                                                                               |
| 211 | <pre>MassModel1.UserSpecifiedCenterOfGravityZ = COG_Z;</pre>                  |
| 212 | <pre>MassModel1.UserSpecifiedRadiusOfGyrationX = 23.8 m;</pre>                |
| 213 | <pre>MassModel1.UserSpecifiedRadiusOfGyrationY = 23.8 m;</pre>                |
| 214 | <pre>MassModel1.UserSpecifiedRadiusOfGyrationZ = 4.69 m;</pre>                |
|     |                                                                               |
| 276 | WadamAnalysis1.Prefix = G1_PREFIX;                                            |
| 277 | WadamAnalysis1.OutputFileOperationType = OutputFileOperationType.Move;        |
| 278 | WadamAnalysis1.CalculateDriftForces = false;                                  |
| 279 | WadamAnalysis1.IncludeLimitingFrequencies = true;                             |
| 280 | WadamAnalysis1.Execute();                                                     |
| 281 | WadamAnalysis1.StartPostrespNewDatabase(); //deleted because it is not needed |
|     |                                                                               |

Note: A completed JS file, Ch2-2\_HydroAutomatedSetup.js, is provided in the input\_files\Chapter 2 folder.

# 2.2.5 Running the parametric script and checking the results

Create a new HydroD workspace and run the script by going to File > Read script.

In the next window, browse for the parametric script and click **Open**.

| H Open                                             |            |                                         |                      | ×       |
|----------------------------------------------------|------------|-----------------------------------------|----------------------|---------|
| $\leftarrow$ $\rightarrow$ $\checkmark$ $\uparrow$ | <u> </u>   | ienieMo > input_files $\lor$ $\bigcirc$ | Search input_files   | م       |
| Organize 🔻 🛛 Ne                                    | ew folder  |                                         | ≣ ▼                  |         |
|                                                    |            | Name                                    | Date modified        | Туре    |
|                                                    |            | Ch1-1_PanelManualModelling.js           | 2025-04-10 23:52     | JS File |
|                                                    |            | Ch1-2_PanelAutomatedModelling.js        | 2025-04-11 11:03     | JS File |
|                                                    |            | Ch2-1_HydroManualSetup.js               | 2025-04-11 14:10     | JS File |
|                                                    |            | Ch2-2_HydroAutomatedSetup.js            | 2025-04-11 15:13     | JS File |
|                                                    |            | Ch3_GeniE_Input1.js                     | 2025-04-11 15:17     | JS File |
|                                                    |            | Ch3_GeniE_Input2.js                     | 2025-04-11 15:17     | JS File |
|                                                    | 1          | Ch3_GeniE_Input3.js                     | 2025-04-11 11:03     | JS File |
|                                                    |            |                                         |                      |         |
|                                                    |            |                                         |                      |         |
|                                                    | File name: | Ch2-2_HydroAutomatedSetup.js            | Command files (*.js) | ~       |
|                                                    |            |                                         | Open                 | Cancel  |

The workspace will be populated, and the Wadam analysis will be run. After the operations are finished, verify the model and the hydro arrows are displayed correctly.

Also, check if the FirstOrder1\_G1.SIF is outputted successfully.

In addition, you may open Postresp afterward to review and verify the analysis results.

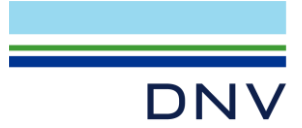

# **3 AUTOMATING GENIE AND HYDROD WITH SESAM MANAGER**

We will use **Sesam Manager** to manage multiple cases of our analyses. **Sesam Manager** is a free module within **Sesam** that helps in managing analyses. In this chapter, we will perform a simple comparative study of the following spar-type FOW floaters, all with the same displaced volume.

**Note:** We will focus on how to set up the analyses rather than comparing the results themselves. Additionally, in an actual project, the user must ensure that the analyses have successfully converged before moving on to the next steps in the design workflow.

| Design Parameter | Case 1   | Case 2   | Case 3   |
|------------------|----------|----------|----------|
| UPPER_LENGTH     | 14       | 14       | 14       |
| MIDDLE_LENGTH    | 8        | 8        | 8        |
| BOTTOM_LENGTH    | 108      | 64.92667 | 46.81687 |
| UPPER_DIAMETER   | 6.5      | 6.5      | 6.5      |
| BOTTOM_DIAMETER  | 9.4      | 12       | 14       |
| BOTTOM_Z         | -120     | -76.9267 | -58.8169 |
| COG_Z            | -89.9155 | -56.0    | -40.0    |
| Prefix           | Case1_   | Case2_   | Case3_   |

#### Table 2 Design cases to be inspected

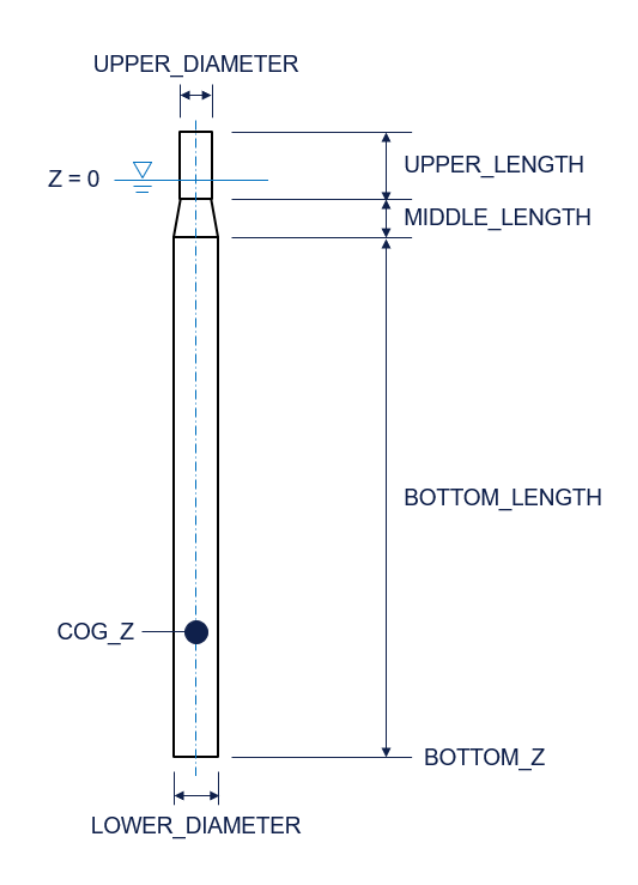

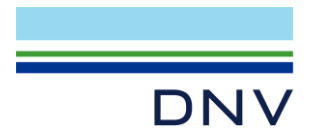

# 3.1 Preparing the Parametric Scripts

#### 3.1.1 Preparing the GeniE script

Prepare three separate **GeniE** parametric modelling scripts, one for each case. The only difference between the files is the value of the user-defined parameters. Copy the JS script you used in Chapter 1.2 (or use the provided **Ch1-2\_PanelAutomatedModelling.js**) and name the copied files as follows:

- Case 1: Ch3\_GeniE\_Input1.js
- Case 2: Ch3\_GeniE\_Input2.js
- Case 3: Ch3\_GeniE\_Input3.js

Populate each file's user defined parameters according to Table 2. For example, for Case 3:

```
1
       // USER DEFINED PARAMETERS
2
       UPPER LENGTH = 14;
       MIDDLE LENGTH = 8;
3
4
       BOTTOM LENGTH = 46.81687075;
5
       UPPER DIAMETER = 6.5;
6
       BOTTOM DIAMETER = 14;
7
       BOTTOM Z = -58.81687075;
8
       MESH DENSITY = 0.75;
9
       PANEL MODEL PREFIX = "Case3 ";
```

Note: For each case, the panel model will be saved as Case#\_T1.FEM file. We need to reflect this in the HydroD scripts.

# 3.1.2 Preparing the HydroD script

Similarly, prepare three separate **HydroD** scripts using the JS script you used in Chapter 2.2 (or use the provided **Ch2-2\_HydroAutomatedSetup.js**). Name the copied files as follows:

- Case 1: Ch3\_HydroD\_Input1.js
- Case 2: Ch3\_HydroD\_Input2.js
- Case 3: Ch3\_HydroD\_Input3.js

Populate each file's user defined parameters according to Table 2. For example, for Case 3:

```
1 // USER DEFINED PARAMETERS
2 COG_Z = -40.0 m;
3 PANEL_MODEL_FILEPATH = "Case3_T1.FEM";
4 G1_PREFIX = "Case3_";
```

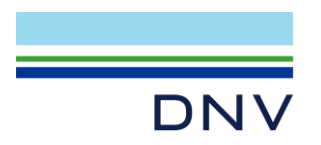

# 3.1.3 Preparing the Postresp script

Prepare Postresp scripts by creating them manually for each case:

- Case 1: Ch3\_POSTRESP1.JNL
- Case 2: Ch3\_POSTRESP2.JNL
- Case 3: Ch3\_POSTRESP3.JNL

Enter the following commands based on the operations performed in Chapter 2.1.6. Be sure to update the FILE READ section to match the prefix of the G1.SIF file generated by HydroD (highlighted red). For example, for **Case 3**:

| 1 | FILE READ | SIF-FORMATTED 'Case3_' G1                   |
|---|-----------|---------------------------------------------|
| 2 | SET PRINT | DESTINATION CSV-FILE                        |
| 3 | SET PRINT | PAGE-HEIGHT 6000                            |
| 4 | SET PRINT | SCREEN-HEIGHT 24                            |
| 5 | SET PRINT | FILE CASE1_F5_ POSTRESP                     |
| 6 | SET PRINT | PAGE-ORIENTATION LANDSCAPE                  |
| 7 | PRINT RES | PONSE-VARIABLE ( ONLY FORCE5 ) ( ONLY 0.0 ) |
| 8 | FILE EXIT |                                             |
|   |           |                                             |

**Note:** The DISPLAY command has been omitted intentionally, as we do not require any graph output when running the script in the background. Additionally, make sure to include a FILE EXIT command at the end of the script. This is necessary to properly close Postresp and ensure that the analysis completes successfully.

#### 3.1.4 Preparing Sesam Manager Post Execute Script for Postresp

The final file, **PostrespActivity\_post.js**, is used to copy all the CSV files in the **Postresp** analysis folder to the **\_repository** folder in the **Sesam Manager** workspace. It only contains one line:

1 Copy(CurrentActivity.Workspace + "\*.csv", "\_repository", CurrentActivity.StartExecutionTime, FileSearchOption.AllDirectories);

You may refer to Sesam Manager's User Manual for more information about the Post Execute Script functionality.

Note: Completed scripts are provided in the input\_files\Chapter 3\Scripts folder.

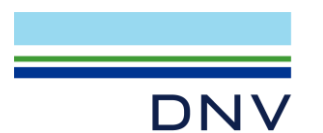

# 3.2 Setting Up Sesam Manager

#### 3.2.1 Creating a new Job

Open Sesam Manager 6.7 and click New Job icon.

| ₩ ≂                 | Create Job X                                                                                                    |
|---------------------|----------------------------------------------------------------------------------------------------|
| File Home View Tool | Name and folder of new job:<br>Job name:<br>SparComparativeStudy<br>Create job in folder:<br>C:\DNV\Workspaces\<br>Select Template:<br>None v<br>Sesam examples |
|                     | OK Cancel                                                                                                    |

## 3.2.2 Copying the parametric modelling scripts

Copy the prepared scripts into the \_repository folder inside the Sesam Manager workspace folder.

| □ > ··· Workspaces > Sp  | arComparativeStudy >                                                                                              | repository | Search _ |
|--------------------------|----------------------------------------------------------------------------------------------------|------------|----------|
| î                        | ort $\stackrel{_{\scriptstyle\scriptstyle\vee}}{=}$ $\equiv$ View $\stackrel{_{\scriptstyle\scriptstyle\vee}}{-}$ |            |          |
| Name                     | Date modified                                                                                                    | Туре       | Size     |
| Ch3_GeniE_Input1.js      | 2025-04-11 16:21                                                                                                  | JS File    | 3 KB     |
| Ch3_GeniE_Input2.js      | 2025-04-11 15:17                                                                                                  | JS File    | 3 KB     |
| Ch3_GeniE_Input3.js      | 2025-04-11 15:17                                                                                                  | JS File    | 3 KB     |
| Ch3_HydroD_Input1.js     | 2025-04-11 17:03                                                                                                  | JS File    | 14 KB    |
| Ch3_HydroD_Input2.js     | 2025-04-11 17:04                                                                                                  | JS File    | 14 KB    |
| Ch3_HydroD_Input3.js     | 2025-04-11 17:04                                                                                                  | JS File    | 14 KB    |
| Ch3_POSTRESP1.JNL        | 2025-04-11 17:03                                                                                                  | JNL File   | 1 KB     |
| Ch3_POSTRESP2.JNL        | 2025-04-11 17:04                                                                                                  | JNL File   | 1 KB     |
| 📓 Ch3_POSTRESP3.JNL      | 2025-04-11 17:04                                                                                                  | JNL File   | 1 KB     |
| PostrespActivity_post.js | 2025-04-11 17:01                                                                                                  | JS File    | 1 KB     |

# 3.2.3 Creating a Sequence folder

Drag and drop a **Sequence** from the **Applications** pane (on the left) to the **Flow Chart** pane (at the centre of the window).

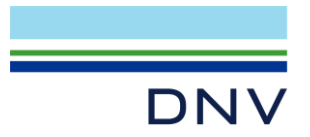

| <b>X</b> =                              | SparComparativeStudy" - Sesam Manager V6.7-00                                                                                                    |                             | - 0 ×                                             |
|-----------------------------------------|----------------------------------------------------------------------------------------------------|-----------------------------|---------------------------------------------------|
| file Memo View Teel                     |                                                                                                    |                             |                                                   |
| New New New New New New New New New New | Image: Second second second |                             |                                                   |
| New Open Save                           | Import/Export Process                                                                                                    |                             | ^                                                 |
| Applications • 0 ×                      | SparComparativeStudy* × ○ Start □ Quick Start < >                                                                                                    | Properties                  | - 0 X                                             |
|                                         | Flow Chart Tree View                                                                                                    | CompositeActivity Se        | iquence1                                          |
| T Sesam applications                    |                                                                                                    | Search                      | ×                                                 |
| Cutres                                  |                                                                                                    | <ul> <li>General</li> </ul> |                                                   |
| FatigueManager                          |                                                                                                    | Name                        | Sequence1                                         |
| Framework                               | Description of the second                                                                                                    | Description                 | CADNAWadaman) SearCommentingStudi (Searcent)      |
| G GeniE                                 | Drag and drop                                                                                                    | workspace                   | C.(DWVWOrkspaces/spaceomparatives/duby/sequencer/ |
| S Gensod                                |                                                                                                    |                             |                                                   |
| HydroD                                  |                                                                                                    |                             |                                                   |
| S Installjac                            | E SparComparativeStudy 😤                                                                                                    |                             |                                                   |
| Mimosa                                  | <b>V</b>                                                                                                    |                             |                                                   |
| Pilgen                                  |                                                                                                    |                             |                                                   |
| Platework                               | E Sequence1 😤                                                                                                    |                             |                                                   |
| Postresp                                |                                                                                                    |                             |                                                   |
| Postresp_time                           |                                                                                                    |                             |                                                   |
| Preframe                                |                                                                                                    |                             |                                                   |
| S Prepost                               |                                                                                                    |                             |                                                   |
| Presel                                  |                                                                                                    |                             |                                                   |
| Sestra                                  |                                                                                                    |                             |                                                   |
| Sima                                    |                                                                                                    |                             |                                                   |
| Splice                                  |                                                                                                    |                             |                                                   |
| Stofat                                  |                                                                                                    |                             |                                                   |
| Submod                                  |                                                                                                    |                             |                                                   |
| 💽 Usfos                                 |                                                                                                    |                             |                                                   |
| 🛐 Wajac                                 |                                                                                                    |                             |                                                   |
| Waloco                                  |                                                                                                    |                             |                                                   |
| Maveship                                | Messane List                                                                                                    |                             |                                                   |
| Xtract                                  | C DErrors A OWArrings O Messages                                                                                                    |                             |                                                   |
| © Custom                                |                                                                                                    |                             |                                                   |
| Almost                                  | ype beschpion Source                                                                                                    |                             |                                                   |
| User defined                            |                                                                                                    |                             |                                                   |
| PreselNoScript                          |                                                                                                    |                             |                                                   |
| X ShellDesign                           |                                                                                                    | •                           |                                                   |
| 🛠 Wamod                                 |                                                                                                    |                             |                                                   |
| File Overview Applications              | Command Line Message List Job Comments Activity Run Manager                                                                                                    | Properties Attachmer        | nts                                               |
|                                         |                                                                                                    |                             |                                                   |

# 3.2.4 Creating a GeniE activity

Drag and drop **GeniE** from the **Applications** pane (on the left) to **Sequence1**.

| M =                                    | SparComparativeStudy* - Sesam Manager V6.7-00                                                                                                    |                                                             | - a ×                                                          |
|----------------------------------------|----------------------------------------------------------------------------------------------------|-------------------------------------------------------------|----------------------------------------------------------------|
| File Home View Tool                    |                                                                                                    |                                                             | <u>~</u> 0                                                     |
| New New New New Open Jobs See Open See | Image: Topo Image     Image     Image     Image       Image: Topo Image     Topo Image     Image     Image       Image     Image     Image     Image |                                                             | ^                                                              |
| Applications v 0 >                     | SourComparativeStudy* X O Start D Ouick Start                                                                                                    | Properties                                                  | - 0 X                                                          |
| Control flow                           | Blow Chart Tete Kiny                                                                                                    | GeniEActivity GeniEActivity                                 | 1                                                              |
| E Sequence                             |                                                                                                    | Search                                                      | ×                                                              |
| E Sesam applications                   |                                                                                                    | Juneir                                                      | ^                                                              |
| S Cutres                               |                                                                                                    | 4 General                                                   |                                                                |
| FatigueManager                         |                                                                                                    | Description                                                 | GenitActivity                                                  |
| Erameuntk                              |                                                                                                    | Deteksethere                                                | Constantine d                                                  |
| G GeniE                                | F SparComparativeStudy                                                                                                    | Databaservame                                               | New Y                                                          |
| Gensod                                 | Drag and drop                                                                                                    | Worksmace                                                   | Workspaces\SparComparativeStudy\Sequence1\GeniEActivity1\      |
| HydroD                                 |                                                                                                    | CmdInputFile                                                | default                                                        |
| 🔢 Installjac                           |                                                                                                    | UseLocalCmdinputFile                                        | 7                                                              |
| Mimosa                                 | E Sequence1 🛪                                                                                                    | PreviousCmdInputFile                                        | Clear                                                          |
| 💽 Pilgen                               | <b>V</b>                                                                                                    | ImportFile                                                  | Cir Edit                                                       |
| S Platework                            |                                                                                                    | SuperElementNumber                                          | 1 \$                                                           |
| S Postresp                             | 🕼 GeniEActivity1 🔗                                                                                                    | InputMode                                                   | Interactive ~                                                  |
| Postresp_time                          |                                                                                                    | ProgramVersion                                              | 8.12.3 (64) ~                                                  |
| 9 Prefem                               |                                                                                                    | SelectedLicenses                                            | CurvedGeometry,FrameCodeCheck,PlateCodeCheck,RefineMesl *      |
| Preframe                               | ×                                                                                                    | AdditionalArguments                                         |                                                                |
| Prepost                                |                                                                                                    | CommandLine                                                 | C:\Program Files\DNV\GeniE V8.12-03\Program\GenieR.exe "GeniEA |
| Presel                                 |                                                                                                    | <ul> <li>Script</li> <li>DirablePreEveruteScript</li> </ul> |                                                                |
| Sectra                                 |                                                                                                    | PreExecuteScript                                            | defaultEdit Execute                                            |
| Sima Sima                              |                                                                                                    | DisablePostExecuteScri                                      |                                                                |
| Solice                                 |                                                                                                    | PostExecuteScript                                           | default Edit Execute                                           |
| Confect                                |                                                                                                    | 4 Units                                                     |                                                                |
| Colored Colored                        |                                                                                                    | EnableTolerantModelli                                       | ✓                                                              |
|                                        |                                                                                                    | ForceUnit                                                   | N ~                                                            |
| Weize                                  |                                                                                                    | LengthUnit                                                  | m ~                                                            |
| Wajac .                                |                                                                                                    | TemperatureUnit                                             | delC ~                                                         |
| Waloco                                 |                                                                                                    |                                                             |                                                                |
| wavesnip                               | Message List                                                                                                    |                                                             |                                                                |
| Maract 20                              | O UErrors A OWarnings 0 Messages                                                                                                    |                                                             |                                                                |
| © Custom                               |                                                                                                    |                                                             |                                                                |
| R Idenset                              | lype Description Source                                                                                                    |                                                             |                                                                |
| EUser defined                          |                                                                                                    |                                                             |                                                                |
| PreselNoScript                         |                                                                                                    |                                                             |                                                                |
| ShellDesign                            |                                                                                                    |                                                             |                                                                |
| X Wamod                                |                                                                                                    |                                                             |                                                                |
| File Overview Applications             | Command Line Message List Job Comments Activity Run Manager                                                                                          | Properties Attachments                                      |                                                                |

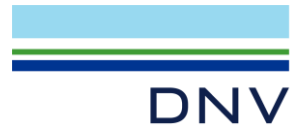

Click on the **GeniEActivity1** and look at the **Properties** pane (on the right).

Change the **CmdInputFile** by clicking the Browse button .

Set it to Ch3\_GeniE\_Input1.js.

Change the **InputMode** to **Background**.

| Properties accordences      |                                   | 2000000000000000 👻 🛱 🗙                |  |  |  |
|-----------------------------|-----------------------------------|---------------------------------------|--|--|--|
| GeniEActivity GeniEActivity | l                                 |                                       |  |  |  |
| Search                      |                                   | ×                                     |  |  |  |
| <ul> <li>General</li> </ul> |                                   |                                       |  |  |  |
| Name                        | GeniEActivity1                    |                                       |  |  |  |
| Description                 |                                   | •                                     |  |  |  |
| DatabaseName                | GeniEActivity1                    |                                       |  |  |  |
| DatabaseStatus              | New                               | ~                                     |  |  |  |
| Workspace                   | ComparativeStudy\Seq              | uence1\GeniEActivity1\                |  |  |  |
| CmdInputFile                | <pre>/eStudy\_repository\Cl</pre> | n3_GeniE_Input1.js <mark>E</mark> dit |  |  |  |
| UseLocalCmdInputFile        | <b>v</b>                          |                                       |  |  |  |
| PreviousCmdInputFile        |                                   | Clear                                 |  |  |  |
| ImportFile                  | Clr Edit                          |                                       |  |  |  |
| SuperElementNumber          | 1                                 | <br>▼                                 |  |  |  |
| InputMode                   | Background                        | Ŷ                                     |  |  |  |
| ProgramVersion              | 8.12.2 (64)                       | v                                     |  |  |  |
| SelectedLicenses            | CurvedGeometry,Fran               | neCodeCheck,PlateCod                  |  |  |  |
| AdditionalArguments         |                                   |                                       |  |  |  |
| CommandLine                 | C:\Program Files\DNV              | \GeniE V8.12-02\Program\@             |  |  |  |
| <ul> <li>Script</li> </ul>  | _                                 |                                       |  |  |  |
| DisablePreExecuteScript     |                                   |                                       |  |  |  |
| PreExecuteScript            | default                           | Edit Execute                          |  |  |  |
| DisablePostExecuteScri      |                                   |                                       |  |  |  |
| PostExecuteScript           | default                           | Edit Execute                          |  |  |  |
| <ul> <li>Units</li> </ul>   | _                                 |                                       |  |  |  |
| EnableTolerantModelli       | ~                                 |                                       |  |  |  |
| ForceUnit                   | N                                 | ~                                     |  |  |  |
| LengthUnit                  | m                                 | ~                                     |  |  |  |
| TemperatureUnit             | delC                              | ~                                     |  |  |  |

# 3.2.5 Creating a HydroD activity

Drag and drop HydroD from the Applications pane to Sequence1, under the GeniEActivity1.

| M 🗢                                     |                                                                                                    | SparComparativeStudy* - Sesam Manager V6.7-00                                                                                                    |                   |                      | – a ×                                                    |
|-----------------------------------------|----------------------------------------------------------------------------------------------------|----------------------------------------------------------------------------------------------------|-------------------|----------------------|----------------------------------------------------------|
| File Home View Tool                     |                                                                                                    |                                                                                                    |                   |                      | <ul> <li>Ø</li> </ul>                                    |
| New New New New New New New New New New | Image: Section of the section of the sectio | ected<br>ity                                                                                                    |                   |                      |                                                          |
| wew Open Save                           | Import/Export Protess                                                                                                    |                                                                                                    |                   |                      | ^                                                        |
| Applications * 0 ×                      | SparComparativeStudy" X 😹 Jobs 🕠 Start 🔛                                                                                                    | Quick Start                                                                                                    | Properties        |                      | • 0 X                                                    |
| Control flow                            | Flow Chart Tree View                                                                                                    |                                                                                                    | - 📋 HydroDAc      | ctivity HydroDActivi | ty1                                                      |
| E sequence                              |                                                                                                    |                                                                                                    | Search            |                      | ×                                                        |
| Cutres                                  |                                                                                                    |                                                                                                    | 4 Genera          | al                   |                                                          |
| Estimute fan seer                       |                                                                                                    | E SparComparativeStudy                                                                                                    | Name              | 2 F                  | łydroDActivity1                                          |
| Constant Sector                         |                                                                                                    |                                                                                                    | Descri            | iption               | •                                                        |
|                                         |                                                                                                    |                                                                                                    | Databa            | aseName H            | lydroDActivity1                                          |
|                                         |                                                                                                    | E Sequence1                                                                                                    | Databa            | aseStatus I          | New ~                                                    |
| Consod                                  |                                                                                                    | T refrance.                                                                                                    | Works             | space 'o             | rkspaces\SparComparativeStudy\Sequence1\HydroDActivity1\ |
| HydroD                                  |                                                                                                    | $\bigtriangledown$                                                                                                    | Cmdir             | nputFile d           | lefault Edit                                             |
| Installjac D                            | rad and drop                                                                                                    |                                                                                                    | UseLo             | calCmdinputFile      | v                                                        |
| Mimosa                                  |                                                                                                    | GeniEActivity1                                                                                                    | Previo            | susCmdInputFile      | Clear                                                    |
| 9 Pilgen                                |                                                                                                    |                                                                                                    | Import            | tFile                | Clr Ede                                                  |
| Platework                               |                                                                                                    |                                                                                                    | Input             | Mode                 | Interactive ~                                            |
| F Postresp                              |                                                                                                    | $\nabla$                                                                                                    | Progra            | amVersion            | 7.3.1 (64)                                               |
| Postresp_time                           |                                                                                                    | ÷                                                                                                    | Selecti           | edLicenses           | Wadam, Wasim, Stability                                  |
| Prefem                                  |                                                                                                    | The second second secon | Additi            | ionalArguments       |                                                          |
| F Preframe                              | _                                                                                                    | HydroDActivity1 A                                                                                                    | Comm<br>4. Easter | nandLine C           |                                                          |
| Prepost                                 |                                                                                                    |                                                                                                    | - Script          | In the secure Script |                                                          |
| Presel                                  |                                                                                                    |                                                                                                    | PreExe            | ecuteScript          | lefaultEditExecute                                       |
| Sectra                                  |                                                                                                    | $\bigtriangledown$                                                                                                    | Disable           | ePostExecuteScri     |                                                          |
| Sima Sima                               |                                                                                                    |                                                                                                    | PostEx            | xecuteScript         | lefault Edit Execute                                     |
| Colice                                  |                                                                                                    |                                                                                                    | 4 Units           |                      |                                                          |
| Spice Spice                             |                                                                                                    | -                                                                                                    | Forcel            | Unit /               | N ~                                                      |
| Stotat                                  |                                                                                                    |                                                                                                    | Lengt             | hUnit                | m ~                                                      |
| Submod                                  |                                                                                                    |                                                                                                    | Tempe             | eratureUnit          | delC ~                                                   |
| Usfos                                   |                                                                                                    |                                                                                                    |                   |                      |                                                          |
| 5 Wajac                                 |                                                                                                    |                                                                                                    |                   |                      |                                                          |
| Maloco                                  |                                                                                                    |                                                                                                    |                   |                      |                                                          |
| Sea Waveship                            | Marranelist                                                                                                    |                                                                                                    |                   |                      |                                                          |
| 3 Xtract                                |                                                                                                    |                                                                                                    | - + ~             |                      |                                                          |
| E Custom                                | U U Warnings U Messages                                                                                                    |                                                                                                    |                   |                      |                                                          |
| 🛠 General                               | Type Description                                                                                                    | Source                                                                                                    | e                 |                      |                                                          |
| JsImport                                |                                                                                                    |                                                                                                    |                   |                      |                                                          |
| E User defined                          |                                                                                                    |                                                                                                    |                   |                      |                                                          |
| PreselNoScript                          |                                                                                                    |                                                                                                    |                   |                      |                                                          |
| 🔆 ShellDesign                           |                                                                                                    |                                                                                                    |                   |                      |                                                          |
| 🛠 Wamod 🗸                               | 11                                                                                                    |                                                                                                    |                   |                      |                                                          |
| File Overview Applications              | Command Line Message List Job Comments Activity Run Mar                                                                                                    | nager                                                                                                    | Properties        | Attachricents        |                                                          |

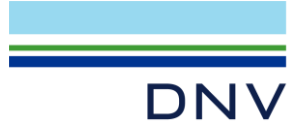

Select the newly created HydroDActivity1.

Change the **CmdInputFile** by clicking the Browse button .

Set it to Ch3\_HydroD\_Input1.js.

Change the **InputMode** to **Background**.

| HydroDActivity HydroDActivity1 Search General Name HydroDActivity1 | ×      |
|--------------------------------------------------------------------|--------|
| Search<br>4 General Name HydroDActivity1                           | ×      |
| General     Name HydroDActivity1                                   |        |
| Name HydroDActivity1                                               | _      |
|                                                                    |        |
| Description                                                        | •      |
| DatabaseName HydroDActivity1                                       |        |
| DatabaseStatus New                                                 | ~      |
| Workspace mparativeStudy\Sequence1\HydroDActivity                  | 1\     |
| CmdInputFile itudy\_repository\Ch3_HydroD_Input1.js                | dit    |
| UseLocalCmdInputFile                                               |        |
| PreviousCmdInputFile                                               | Clear  |
| ImportFile CIr                                                     | Edit   |
| InputMode Background                                               | ~      |
| ProgramVersion 7.2.1 (64)                                          | ~      |
| SelectedLicenses Wadam,Wasim,Stability                             | *      |
| AdditionalArguments                                                |        |
| CommandLine C:\Program Files\DNV\HydroD V7.2-01\Bin                | Hydro  |
| 4 Script                                                           |        |
| DisablePreExecuteScript                                            |        |
| PreExecuteScript default Edit Ex                                   | ecute  |
| DisablePostExecuteScri                                             |        |
| PostExecuteScript default Edit Ex                                  | ecute  |
| 4 Units                                                            |        |
| ForceUnit N                                                        | $\sim$ |
| LengthUnit m                                                       | ~      |
| TemperatureUnit delC                                               | ~      |

# 3.2.6 Creating a Postresp activity

Similarly, drag and drop **Postresp** from the **Applications** pane to **Sequence1**, under the **HydroDActivity1**.

| 🕅 🗢                        |                                                                                                    | SparComparativeStudy* - Sesam Manager | V6.7-00                                |                             |                                             | - 0 ×             |
|----------------------------|----------------------------------------------------------------------------------------------------|---------------------------------------|----------------------------------------|-----------------------------|---------------------------------------------|-------------------|
| File Home View Tool        | not import import Export Export Expert                                                                                                    | Selected                              |                                        |                             |                                             | <b>^ 0</b>        |
| New Onen Save              | Imnart/Funart Drord                                                                                                    |                                       |                                        |                             |                                             |                   |
| uncon Open Save            |                                                                                                    | D o L o L                             |                                        |                             |                                             |                   |
| Applications + U ×         | SparComparativeStudy* × Jag Jobs 💭 Start                                                                                                    | Quick Start                           | ( )<br>( )                             | Properties                  |                                             | ,                 |
| E Control now              | Flow Chart Tree View                                                                                                    |                                       | ~ H                                    | Postrespactivity Postrespa  | ctivityi                                    |                   |
| - Second applications      |                                                                                                    |                                       |                                        | Search                      |                                             | X                 |
| Cutres                     |                                                                                                    | E SparComparativeStudy 😤              |                                        | <ul> <li>General</li> </ul> |                                             |                   |
| FatigueManager             |                                                                                                    |                                       |                                        | Name                        | PostrespActivity1                           |                   |
| Framework                  |                                                                                                    |                                       |                                        | Description                 |                                             | •                 |
| Ganif                      |                                                                                                    | E Sequence1                           |                                        | DatabaseName                | PostrespActivity1                           |                   |
| Connel                     |                                                                                                    |                                       |                                        | DatabaseStatus              | New                                         | ~                 |
| Gensod                     |                                                                                                    |                                       |                                        | Workspace                   | orkspaces\SparComparativeStudy\Sequence1\Po | istrespActivity1\ |
| HydroD                     |                                                                                                    | G GeniEActivity1                      |                                        | CmdInputFile                | default                                     | Edit              |
| instalijac 👔               |                                                                                                    |                                       |                                        | UseLocalCmdInputFile        | <b>v</b>                                    |                   |
| Mimosa                     |                                                                                                    |                                       |                                        | PreviousCmdInputFile        |                                             | Clear             |
| Bilgen                     |                                                                                                    | ~                                     |                                        | ResultsFile                 |                                             | Clr               |
| Platework                  |                                                                                                    |                                       |                                        | GFileNumber                 | 1                                           |                   |
| S Postresp                 | Drag and drop                                                                                                    | HydroDActivity1 🖉                     |                                        | InputFilePath               | C:\DNV\Workspaces\SparComparativeStudy\_re  | pository          |
| Vostresp_time              | Drag and drop                                                                                                    |                                       |                                        | InputhilePretox             | 000000                                      |                   |
| 🐔 Prefem                   |                                                                                                    |                                       |                                        | ReactionForcesCentre        | 1.1                                         |                   |
| I Preframe                 |                                                                                                    |                                       |                                        | Brownode                    | T 2 2 (64)                                  |                   |
| Prepost                    |                                                                                                    |                                       |                                        | AdditionalAssesses          | 7-2-3 (04)                                  |                   |
| T Presel                   |                                                                                                    | PostrespActivity1 😤                   | NT .                                   | AdditionalArguments         | 510 EL 101010 - 1070 000110                 |                   |
| Castra                     |                                                                                                    |                                       |                                        | CommandLine                 |                                             |                   |
| E Gana                     |                                                                                                    |                                       |                                        | DisablePreExecuteScript     |                                             |                   |
| Sina Caller                |                                                                                                    |                                       |                                        | PreExecuteScript            | default                                     | Edit Execute      |
| spice                      |                                                                                                    |                                       |                                        | DisablePostExecuteScri.     |                                             |                   |
| Stofat                     |                                                                                                    |                                       |                                        | PostExecuteScript           | default                                     | Edit Execute      |
| Submod                     |                                                                                                    |                                       |                                        |                             |                                             |                   |
| 🔠 Usfos                    |                                                                                                    |                                       |                                        |                             |                                             |                   |
| 🚳 Wajac                    |                                                                                                    |                                       |                                        |                             |                                             |                   |
| Waloco                     |                                                                                                    |                                       |                                        |                             |                                             |                   |
| S Waveship                 | and the second second s |                                       | - 1 - 1                                |                             |                                             |                   |
| S Xtract                   | Message List                                                                                                    |                                       | ······································ |                             |                                             |                   |
| - Custom                   | 0 Warnings 0 Messages                                                                                                    |                                       |                                        |                             |                                             |                   |
| 📯 General                  | Type Description                                                                                                    |                                       | Source                                 |                             |                                             |                   |
| JsImport                   |                                                                                                    |                                       |                                        |                             |                                             |                   |
| ⊡User defined              |                                                                                                    |                                       |                                        |                             |                                             |                   |
| PreselNoScript             |                                                                                                    |                                       |                                        |                             |                                             |                   |
| 🛠 ShellDesign              |                                                                                                    |                                       |                                        |                             |                                             |                   |
| 🛠 Wamod                    | é                                                                                                    |                                       |                                        |                             |                                             |                   |
| File Overview Applications | Command Line Message List Job Comments Activity Run                                                                                                    | Manager                               |                                        | Properties Attachments      |                                             |                   |

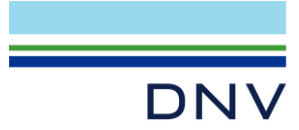

| Select the newly created                   | Properties 🔹 👎 |                                    |                          |                          |  |  |  |  |  |
|--------------------------------------------|----------------|------------------------------------|--------------------------|--------------------------|--|--|--|--|--|
| Postrosn Activity1                         |                | PostrespActivity PostrespActivity1 |                          |                          |  |  |  |  |  |
| Fostiespacifyity 1.                        | Search X       |                                    |                          |                          |  |  |  |  |  |
| Change the <b>CmdInputFile</b> by clicking | 4              | General                            |                          |                          |  |  |  |  |  |
| the Browne button                          |                | Name                               | PostrespActivity1        |                          |  |  |  |  |  |
|                                            |                | Description                        |                          | •                        |  |  |  |  |  |
| Sat it to Ch2 BOSTBESD1 INI                |                | DatabaseName                       | PostrespActivity1        |                          |  |  |  |  |  |
| Set It to Ch3_POSTRESPT.JNL.               |                | DatabaseStatus                     | New                      | ~                        |  |  |  |  |  |
| Observe the InvestMester to                |                | Workspace                          | nparativeStudy\Sequence  | e1\PostrespActivitv1\    |  |  |  |  |  |
| Change the <b>inputmode</b> to             |                | CmdInputFile                       | eStudy\_repository\Ch3_  | POSTRESP1.JNL Edit       |  |  |  |  |  |
| Background.                                |                | UseLocalCmdInputFile               | <b>v</b>                 |                          |  |  |  |  |  |
|                                            |                | PreviousCmdInputFile               |                          | Clear                    |  |  |  |  |  |
| Then, change the <b>PostExecuteScript</b>  |                | ResultsFile                        |                          | Clr                      |  |  |  |  |  |
| by diaking the Browce button               |                | GFileNumber                        | 1                        | ÷                        |  |  |  |  |  |
| by clicking the browse button .            |                | InputFilePath                      | orkspaces\SparCompara    | tiveStudy\_repository    |  |  |  |  |  |
|                                            |                | InputFilePrefix                    |                          |                          |  |  |  |  |  |
| Set it to PostrespActivity_post.js.        |                | ReactionForcesCentre               | 0.0 0.0 0.0              |                          |  |  |  |  |  |
|                                            |                | InputMode                          | Background               | ~                        |  |  |  |  |  |
|                                            |                | ProgramVersion                     | 7.2.3 (64)               | Ŷ                        |  |  |  |  |  |
|                                            |                | AdditionalArguments                |                          |                          |  |  |  |  |  |
|                                            |                | CommandLine                        | C:\Program Files\DNV\P   | ostresp V7.2-03\Bin\Post |  |  |  |  |  |
|                                            | -              | Script                             |                          |                          |  |  |  |  |  |
|                                            |                | DisablePreExecuteScript            |                          |                          |  |  |  |  |  |
|                                            |                | PreExecuteScript                   | default                  | Edit Execute             |  |  |  |  |  |
|                                            |                | DisablePostExecuteScri.            |                          |                          |  |  |  |  |  |
|                                            |                | PostExecuteScript                  | ository\PostrespActivity | post.js Edit Execute     |  |  |  |  |  |

# 3.2.7 Creating the rest of the Job

Repeat the process to create **two more Sequences** for **Case 2** and **Case 3**. Make sure each Sequence contains the correct:

- GeniE script (Ch3\_GeniE\_Input2.js, Ch3\_GeniE\_Input3.js)
- **HydroD script** (Ch3\_HydroD\_Input2.js, Ch3\_HydroD\_Input3.js)
- Postresp script (Ch3\_POSTRESP2.JNL, Ch3\_POSTRESP3.JNL)

Once completed, your Job should contain three Sequences, each with the full set of activities.

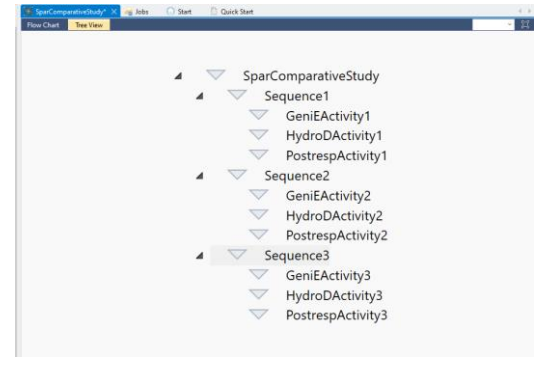

#### Tip: Switch to the Tree View tab to review the full structure clearly, as shown above.

Note: You can click Import ZIP and browse the Ch3\_SesamManagerJob.zip provided in the input files folder to import the finished Sesam Manager Workspace.

| Μ          | ~                |                  |                   |                  |      |             |              |               |               |               |              |               |                 |
|------------|------------------|------------------|-------------------|------------------|------|-------------|--------------|---------------|---------------|---------------|--------------|---------------|-----------------|
| File       | Home             | View             | Tool              |                  |      |             |              |               |               |               |              |               |                 |
| *          | G                | D                | B                 | 🚽 🚅              |      | 9           | JS           | XML           | Zip           |               | 15           |               | Zip             |
| New<br>Job | New<br>GeniE Job | New<br>DeepC Job | New<br>HydroD Job | Open Jobs<br>Job | Save | Save<br>All | Import<br>JS | Import<br>XML | Import<br>ZIP | Import<br>JNL | Export<br>JS | Export<br>XML | Export<br>ZIP + |
|            |                  | New              |                   | Open             | Save |             |              |               | Imp           | ort/Exp       | ort          |               |                 |

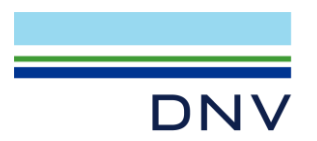

## 3.2.8 Running all analyses

To run the analyses, right-click on the **SparComparativeStudy** container and select **Run**. When prompted, choose **Always overwrite files** and click **Run**.

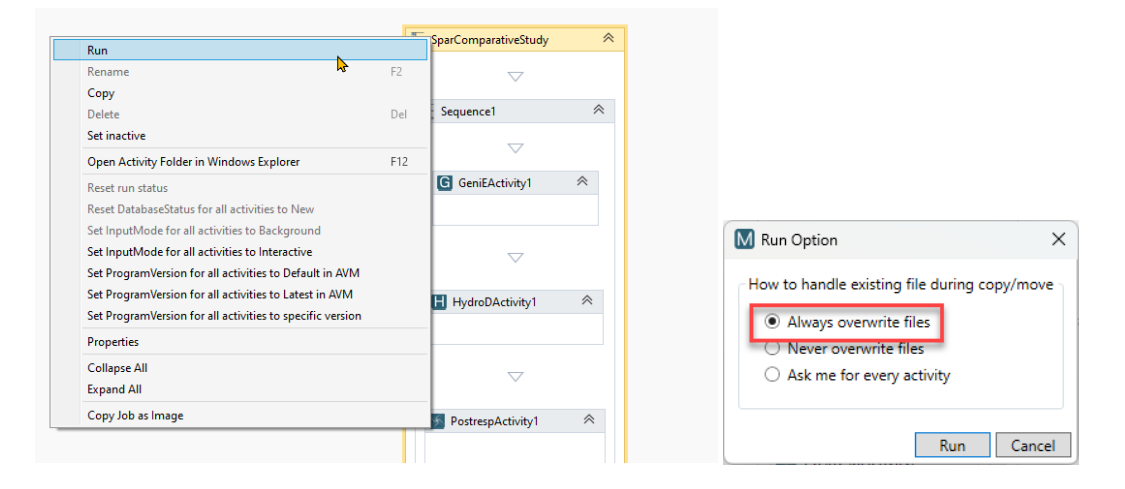

The activities will run sequentially. After all analyses are finished, the results will be saved into the \_repository folder:

| Name                  | Date modified    | Туре              | Size     |  |
|-----------------------|------------------|-------------------|----------|--|
| CASE1_F5_POSTRESP.csv | 2025-04-11 18:01 | Microsoft Excel C | 9 KB     |  |
| Case1_G1.SIF          | 2025-04-11 18:00 | SIF File          | 431 KB   |  |
| 💕 Case1_T1.FEM        | 2025-04-11 17:55 | FEM File          | 4,732 KB |  |
| CASE2_F5_POSTRESP.csv | 2025-04-11 18:06 | Microsoft Excel C | 9 KB     |  |
| Case2_G1.SIF          | 2025-04-11 18:05 | SIF File          | 431 KB   |  |
| 🛃 Case2_T1.FEM        | 2025-04-11 18:01 | FEM File          | 4,024 KB |  |
| CASE3_F5_POSTRESP.csv | 2025-04-11 18:09 | Microsoft Excel C | 9 KB     |  |
| Case3_G1.SIF          | 2025-04-11 18:09 | SIF File          | 431 KB   |  |
| 💕 Case3_T1.FEM        | 2025-04-11 18:06 | FEM File          | 3,609 KB |  |

You can check each activity to ensure the analyses were set up correctly by running them individually, or review the CSV results containing the first-order wave moment in the pitch direction for each floater.

This concludes the Sesam tutorial. We hope it has inspired you to create more sophisticated parametric modeling methods tailored to your design workflow.

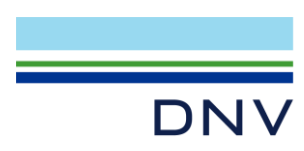

#### **About DNV**

DNV is an independent assurance and risk management provider, operating in more than 100 countries. Through its broad experience and deep expertise DNV advances safety and sustainable performance, sets industry standards, and inspires and invents solutions.

#### **Digital Solutions**

DNV is a world-leading provider of digital solutions and software applications with focus on the energy, maritime and healthcare markets. Our solutions are used worldwide to manage risk and performance for wind turbines, electric grids, pipelines, processing plants, offshore structures, ships, and more. Supported by our domain knowledge and Veracity assurance platform, we enable companies to digitize and manage business critical activities in a sustainable, cost-efficient, safe and secure way.